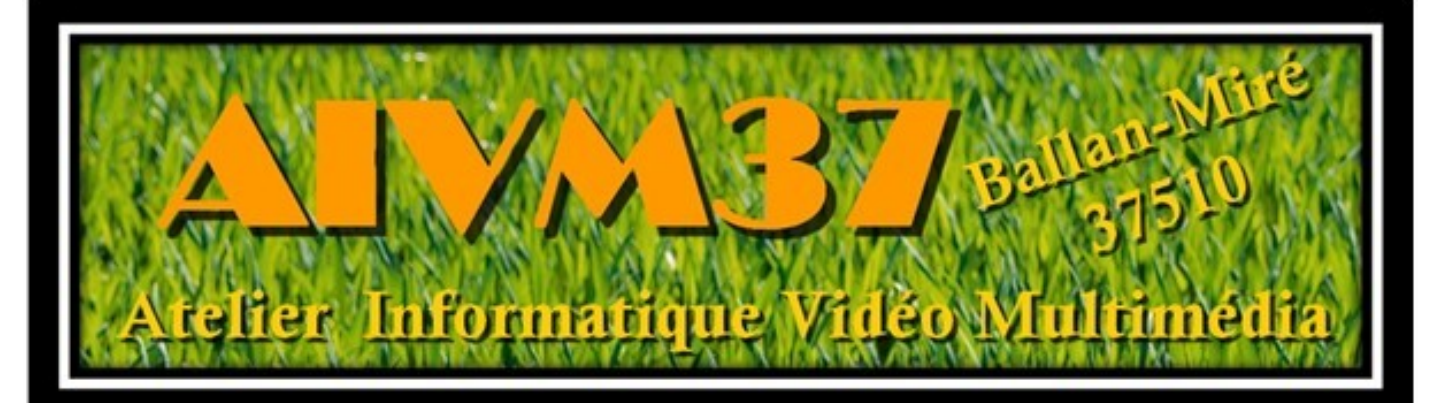

http://jean.thiou.free.fr

http://aivm.free.fr

# Questions / Réponses

# Questions / Réponses Word 2007

Les exemples donnés sur cette fiche concerne avant tous les versions de Word depuis 2007 et 2016.

## Sommaire

- 1 Gébéralités
  - 1.1 A savoir
  - 1.2 Vocabualaire
  - 1.3 Mode sans échec
  - 1.4 Lenteur
  - 1.5 Les rubans (Menus)
    - 1.5.1 Les options
    - 1.5.2 Onglet Développeur
  - 1.6 Compatibilité
  - 1.7 Problème de configuration sous Windows 11
  - 1.8 En-tête et Pied de page
- 2 Les formats
  - 2.1 Les Formats RTF PDF TXT DOC ou DOCx
  - 2.2 PDF
  - 2.3 Word2007 PDF Foxit
  - 2.4 Passez du PDF au RTF
- 3 Utilisation
  - 3.1 Modèles
    - 3.1.1 A propos des modèles

- 3.2 Correction
  - 3.2.1 Paragraphes vides
  - 3.2.2 Texte html
  - 3.2.3 Saut de page et saut de colonne
  - 3.2.4 Césure des mots
  - 3.2.5 Ecriture en colonnes
  - 3.2.6 Numérotation automatique
- 3.3 Raccourcis clavier
- 3.4 Problèmes tableaux -tables
  - 3.4.1 Depuis Word 2007
  - 3.4.2 2.5.1.2Depuis Word 2016
- 3.5 Problème d'écriture
- 3.6 Problème avec les liens hypertextes
- 3.7 Problème de langue et d'orthographe
- 3.8 es rubans
- 3.9 Fond de page en couleur
- 3.10 Affichage
- 3.11 Polices de caractères
- 3.12 Sélection de texte Copier/Couper/Coller
- 3.13 Notes de bas de page version 2007
- 3.14 Les styles
  - 3.14.1 Tracer un trait automatiquement
  - 3.14.2 Nommer un paragraphe
  - 3.14.3 Création d'un nouveau style
- 3.15 Mode Insère Mode Refrappe
- 3.16 UbitMenu
- 3.17 Numérotation des titres
- 3.18 Césure des mots
- 3.19 Rechercher un mot -Rechercher et remplacer
- 3.20 Conversion PDF  $\rightarrow$  Docx
- 3.21 able des matières
- 3.22 Organigramme
- 3.23 Lien hypertexte
- 3.24 Réglage des guillemets

- 3.24.1 Guillemets anglais Liens hypertexte
- 3.25 La liste des fichiers récents est vide
- 3.26 Mode Insertion et mode Refrappe
- 3.27 Gestion des champs
- 3.28 Orthographe Dictionnaire
  - 3.28.1 Ajouter des abréviations
  - 3.28.2 Erreur de langue
- 3.29 Presse-papiers de Word
- 3.30 Diagramme dans Word ou Powerpoint
- 3.31 Les tableaux
- 3.32 Complément Word
- 4 Divers
  - 4.1 Transfert d'un PC à un autre PC (version 2007 et plus)

## 1 Gébéralités

### 1.1 A savoir

#### Question

*J'aimerais réviser certaines notions concernant l'usage de Word ? Réponse* 

Lisez cette fiche :

http://aivm37.free.fr/BI/JT/QR/Word2007.pdf

#### 1.2 Vocabualaire

#### Question

# *Qu'est-ce qu'un paragraphe justifié ? Réponse*

Vous avez 4 types de cadrage de paragraphe :

- 1. Cadrage à gauche : l'alignement se fait sur la marge de gauche.
- 2. Cadrage à droite : l'alignement se fait sur la marge de droite.
- 3. Cadrage centré, souvent utilisé pout un titre.
- 4. Cadrage justifié : des espaces sont ajoutés entre les mots pour que l'alignement se fasse sur les deux marges, de gauche et de droite.

Concernant le cadrage justifié, seule la dernière ligne du paragraphe, généralement incomplète est cadrée à gauche. (C'est le cas pour cette phrase).

#### Question

# *Existe-t-il une différence dans Word, entre le changement de paragraphe et le changement de ligne ? Réponse*

Oui. Pour changer de paragraphe il suffit d'utiliser la touche « Entrée », de votre clavier. La lettre PI s'affiche si vous demandez les traces (lettre Pi dans le menu Accueil).

Pour un changement de ligne vous devez utiliser simultanément les touches <Majuscule> et <Entrée> ce qui donne le symbole ← .Un problème cependant si votre paragraphe est du type « Justifié » vous ne pouvez utiliser que la fin de paragraphe.

#### 1.3 Mode sans échec

#### Question

#### Comment lancer Word en mode sans échec ? Réponse

Dans le raccourci du lancement, après Winword.exe ajouter /safe, dans les guillemets. Attention en mode sans échec, vous perdez la personnalisation de la barre de lancement rapide, vos abréviations dans le dictionnaire et le dictionnaire personnel. En 2020 cela permettait d'accélérer le démarrage sous W10, ce n'est plus le cas en 2021. Quelle honte d'avoir cette version 2007 en 2021 !!!

#### 1.4 Lenteur

#### Question

# *Word 2007 est d'un lenteur impensable, l'icone roue de la souris tourne parfois près d'une minute avant qu'une autre opération soit possible dans Word ?*

#### Réponse

Généralement ce problème est lié à votre imprimante et particulièrement si elle est en réseau et qu'il ne la trouve pas. Cela ralenti toutes les actions, même de simple couper, coller ou déplacer dans le texte. Le passage d'une Freebox ancienne à une mini4k m'a créé ce genre de problème et le passage sous Windows 11 n'a rien arrangé, au contraire. J'ai remis l'imprimante laser sur l'un des PC à l'aide d'une multiprise USB (je n'avais plus de place) et comme par miracle, Word reprend vie..

#### Question

#### *Word 7 est très lent, plus d'une minute pour répondre ? Réponse*

Si vous avez une imprimante en réseau non allumée, il se peut que e problème vienne de là à cause de la mise en page automatique. Allumez votre imprimante. Bonne chance, ce n'est pas gagné !

#### Question

#### *Le lacement de Word2007 est de plus en plus lent ? Réponse*

Oui et cela devient insupportable. Je supposequ'u=une applivcation est chargée au démarrage de le surveiller puis de le bloquer pendantr uncertain temps. Si vous avez le nom de cette application n'hésutez pas a nous la signaler que l'on puisse la retirer du démarrage.

## 1.5 Les rubans (Menus)

#### 1.5.1 Les options

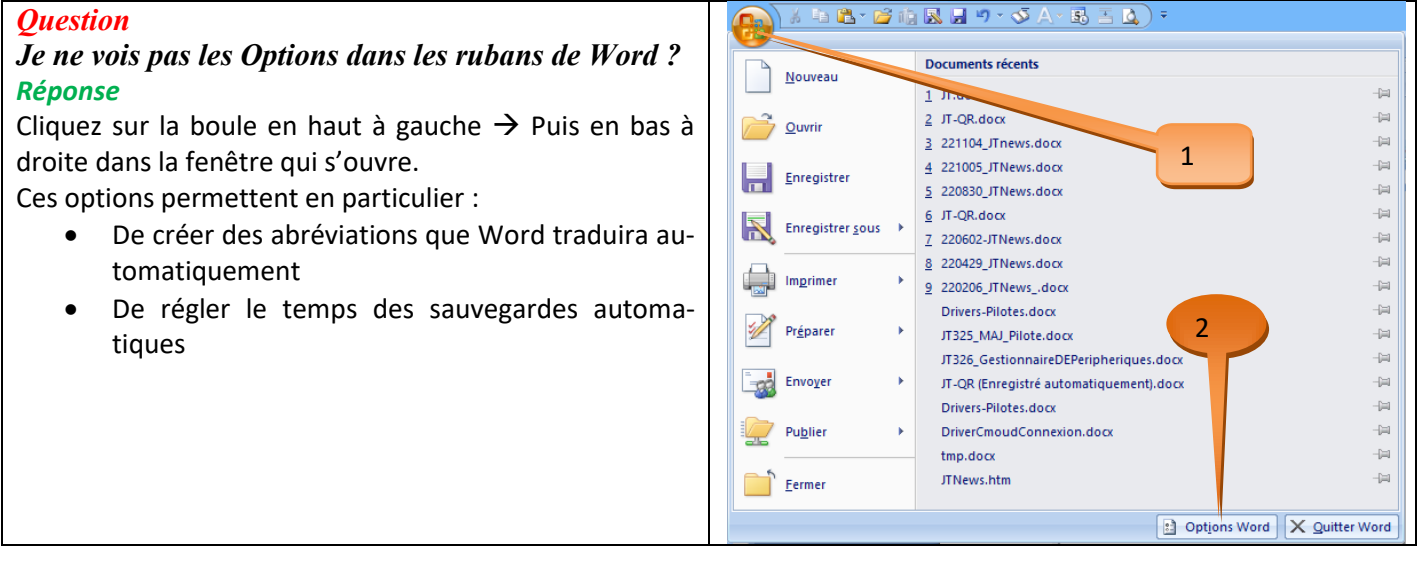

#### 1.5.2 Onglet Développeur

#### Question

#### Dans Word 2007, j'aimerais que l'onglet pour le ruban développeur s'affiche? Réponse

Cliquez sur la boule MSOFFICE en haut à gauche  $\rightarrow$  Cliquez en bas de la fenêtre de gauche sur Options de Word. En haut de la fenêtre de gauche, sélectionnez Standard. Cochez la case Afficher l'onglet Développeur dans le ruban. Pour avoir plus de détail, lisez cet article de PcAstuces: <u>https://www.pcastuces.com/pratique/astuces/2254.htm</u>

## 1.6 Compatibilité

#### Question

#### Existe-t-il des incompatibilités entre Word 2007 et W10 ou W11 ?

#### Réponse

Oui, pour quelques fonctions secondaires. Si vous utilisez un lien hypertexte, vous devez le mettre directement, par un copier/coller par exemple, après avoir fait Insertion  $\rightarrow$  Lien Hypertexte.

## 24/02/2025

| Insérer un lien h                 | ypertexte                    |                                                                                          |                     |        | ? ×                  |
|-----------------------------------|------------------------------|------------------------------------------------------------------------------------------|---------------------|--------|----------------------|
| Lier à :                          | <u>T</u> exte à afficher     | :                                                                                        |                     |        | Info- <u>b</u> ulle  |
| Fichier ou                        | Regarder dans                | PartageImmédiat                                                                          | ~ 🖄                 | Q 🖻    |                      |
| page Web<br>existant(e)           | Dossier                      | AIVM<br>Alarme                                                                           | Copier/Coller       | ici.   | Signet               |
| 50 Emplacement                    | acur                         | Archives                                                                                 | Toute rechero       | che du | Cadre de destination |
| dans ce<br>document               | Pages<br><u>p</u> arcourues  | Modèles<br>Notes                                                                         | lien plante<br>2007 | Word   |                      |
| Créer un<br>document              | Fichiers<br>ré <u>c</u> ents | Mes notes.docx<br>WRL1775.tmp<br>191006_page_video_avec_<br>201126_ruto Movie Maker.docx | photos.pdf          |        |                      |
| . 🗟                               | Adr <u>e</u> sse :           |                                                                                          |                     |        |                      |
| Adre <u>s</u> se de<br>messagerie |                              |                                                                                          |                     |        | OK Annuler           |

Après le « Coller », vous pouvez valider sans problème avec le bouton OK. Si vous essayez de chercher le lien en question dans la fenêtre ouverte, c'est le plantage assuré.

## 1.7 Problème de configuration sous Windows 11

#### Question

#### *A chaque fois que je lance Word 2007, il veut systématiquement le reconfigurer. Avez-vous une solution ? Réponse*

Oui, c'est un problème avec la base de registre. Voici ce que vous devez faire à partir du logiciel RegEdit. J'ai vérifié la solution du lien ci-dessous et le problème est résolu :

https://www.blog.sospc95.fr/configuration-office-2007-a-chaque-ouverture-deword/#:~:text=Sur%200ffice%202003%2F2007%20il,plusieurs%20versions%20d'Office%20diff%C3%A9rente

## 1.8 En-tête et Pied de page

#### Question

#### *D'un seul coup, je ne vois plus en mode page, l'en-tête et le pied de page ? Réponse*

Et oui, sous W10 les ennuis sont de plus en plus fréquent avec Word 2007.

Allez cliquer sur en-tête ou sur pied de page. Demandez à le modifier. Il vous suffira de faire alors un double-clique sur la pane elle-même, pour qu'ils réapparaissent...

## 2 Les formats

## 2.1 Les Formats RTF - PDF - TXT DOC ou DOCx

| J'essaie d'ouvrir un fichier RTF, recréé depuis un<br>fichier PDF avec l'outil PDFShaper et j'ai le<br>problème ci-joint ?<br><u>Réponse</u><br>Et oui, donc un vrai jeu de piste offert par Microsoft<br>selon la version de Word.<br>Je vous donne la page de l'arrivée du jeu de piste<br>vous donne la page de l'arrivée du jeu de piste                                                                                                    | Question                                                                                                    | Microsoft Office Word                                                                                                    |
|----------------------------------------------------------------------------------------------------|----------------------------------------------------------------------------------------------------|----------------------------------------------------------------------------------------------------|
| Jichier PDF avec routh PDFShaper et fait le<br>problème ci-joint ?         Réponse         Et oui, donc un vrai jeu de piste offert par Microsoft<br>selon la version de Word.         Je vous donne la page de l'arrivée du jeu de piste         vittes//eservert privée du jeu de piste                                                                                                    | J'essaie d'ouvrir un fichier RTF, recréé depuis un                                                                                                    | Vous essayez d'ouvrir un type de fichier qui est bloqué par le paramètre de stratégie du Registre.                                                                                                    |
| Réponse         Et oui, donc un vrai jeu de piste offert par Microsoft selon la version de Word.         Je vous donne la page de l'arrivée du jeu de piste         Pour ouvrir les documents correspondant à ce type de fichier, désactivez le paramètre de stratégie du paramètre de stratégie du paramètre de stratégie du paramètre de stratégie du l'administrateur de cet ordinateur a implémenté un paramètre de stratégie du l'administrateur de cet ordinateur a implémenté un paramètre de stratégie du l'administrateur de cet ordinateur a implémenté du stratégie du l'administrateur de cet ordinateur a implémenté du stratégie du l'administrateur de cet ordinateur a implémenté du stratégie du l'administrateur de cet ordinateur a implémenté du stratégie du l'administrateur de cet ordinateur a implémenté du stratégie du l'administrateur de cet ordinateur a impl | problème ci-joint ?                                                                                                    | Masquer l'aide << Quvrir dans la fenêtre d'aide                                                                                                    |
| trouverez une solution avec un Fix It Spécifique<br>'(MicrosoftFixIt50454.msi)                                                                                                    | <i>Réponse</i><br>Et oui, donc un vrai jeu de piste offert par Microsoft<br>selon la version de Word.<br>Je vous donne la page de l'arrivée du jeu de piste<br>: <u>http://support.microsoft.com/kb/922849/fr</u> Vous<br>trouverez une solution avec un Fix It Spécifique<br>'(MicrosoftFixIt50454.msi) | Cette erreur se produit lorsque vous essayez d'ouvrir un document Microsoft<br>Office dont le type de fichier a été bloqué par un paramètre de stratégie du<br>Registre. Pour renforcer la protection de votre ordinateur, Microsoft ou<br>l'administrateur de cet ordinateur a implémenté un paramètre de stratégie du<br>Registre qui empêche l'ouverture de ce type de fichier.<br>Pour ouvrir les documents correspondant à ce type de fichier, désactivez le<br>paramètre de stratégie du Registre. Pour plus d'informations, voir l'article<br>922850 dans la Base de connaissances Microsoft. |

#### Question

Lorsque je fais défiler un texte au format RTF écrit avec WORD, celui s'arrête de défiler au bout de 70 lignes environ. Que faire ?

#### Réponse

C'est un problème connu de WORD. C'est simple, ouvrez le fichier avec le Wordpad (vous pouvez taper wordpad dans la ligne de recherche pour l'ouvrir. Cliquez « Enregistrer sous » (vous pouvez laisser le même nom).

Le problème sera résolu. Il n'y a pas ce problème avec Open office ou libre office.

#### Question

J'ai un document Word que j'essaie d'ouvrir, mais Word me dit que le fichier est endommagé. Que faire ?

#### Réponse

Dans toutes les versions cliquez sur Ouvrir. Ouvrez alors la rubrique « Type de fichiers ». Dans la liste qui s'ouvre, cliquez sur « Récupérer du texte de n'importe quel fichier ». Le texte devrait être récupéré, mais pas le formatage qui est définitivement perdu ainsi que les images.

#### 2.2 PDF

#### Question

Je viens de faire une analyse de sang. Je reçois le fichier en PDF avec un mot de passe pour ouvrir ce fichier PDF. Puis-je retirer le mot de passe et sauvegarder en un nouveau fchier PDF normal ? Réponse

Oui, si vous connaissez votre mot de passe.

- 1. Cliquez du bouton droit sur ce fichier PDF  $\rightarrow$  Ouvrir avec  $\rightarrow$  Firefox.
- 2. Tapez votre mot de passe (et oui, vous devez le connaître).

Le PDF s'ouvre dans Firefox.

- 3. Cliquez Fichier  $\rightarrow$  Imprimer  $\rightarrow$  A droite et en haut de la fenêtre  $\rightarrow$  Enregistrez en fichier PDF.
- 4. En bas à droite  $\rightarrow$  Validez.

Il ne vous reste plus qu'à le mettre dans le bon répertoire et lui donner un nouveau nom.

#### Question

*Quels sont les outils pour lire ou écrire des PDF ? Réponse* 

Les plus connus sont Adobe Reader et Foxit.

Vous pouvez télécharger l'un ou l'autre. Il semble cependant que Foxit ne fonctionne plus correctement dans sa version Octobre 2016. En effet associé à Word, il sort des fichiers ou les pages sont de dimensions ridicules (pas plus de 8cm). Je n'ai pas trouvé de solution à ce problème récurrent, mais non permanent !? Je suis revenu à Adobe Reader qui provoque parfois la même erreur sur les mêmes textes.

#### Question

Lorsqu'avec Word, j'essaie l'enregistrer un document au format PDF, les pages sont toutes petites, avec parfois des erreurs, des pages manquantes. Que faire ?

#### Réponse

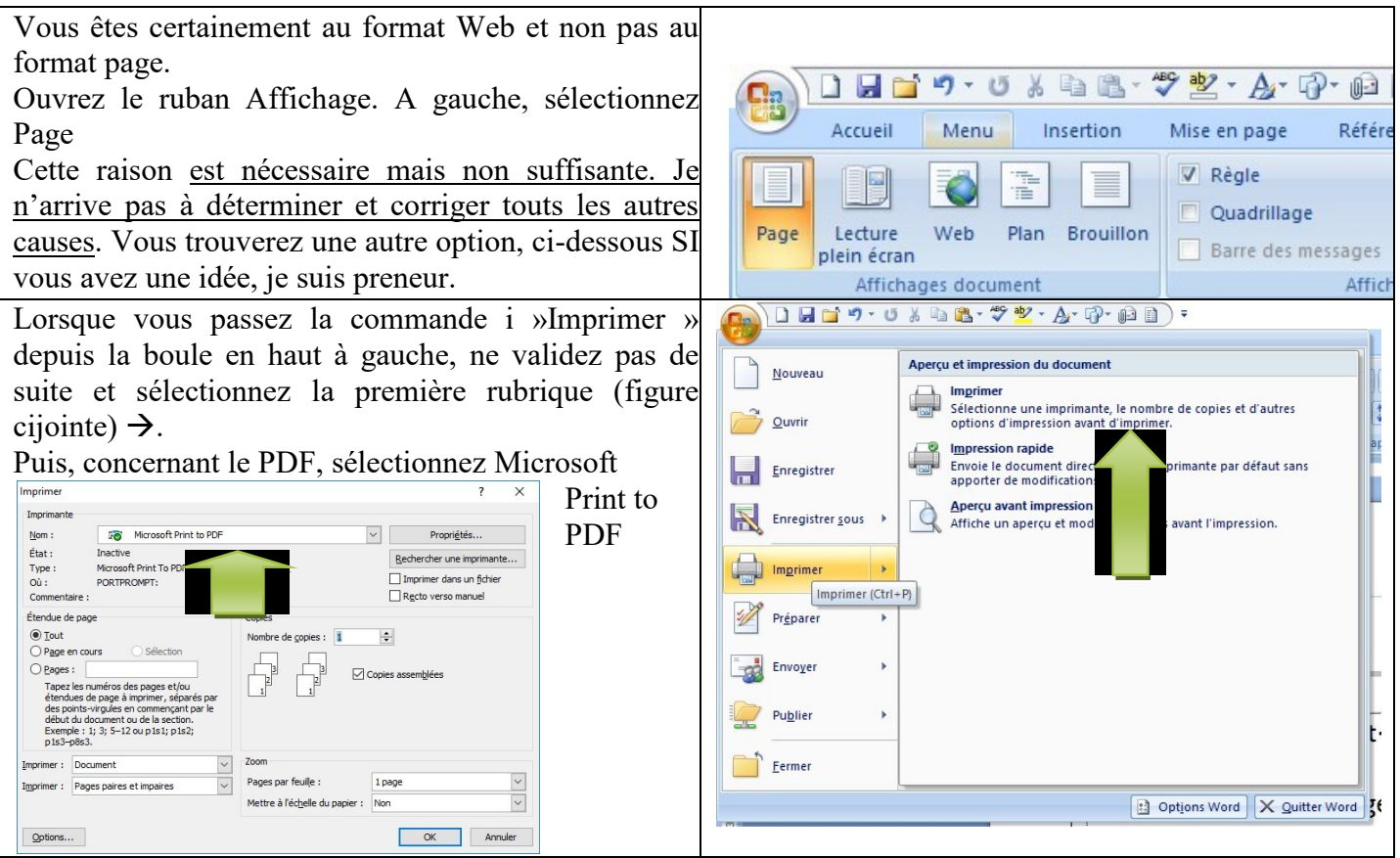

#### Question

Avec Word, lorsque j'utilise la commande Enregistrer sous PDF, je me retrouve avec un document qui commence par la fin. Que faire ? Réponse

| Options Word Standard Affichage Vérification Enregistrement Options avancées Personaliser Compléments Centre de gestion de la confidentialité Ressources | ?       ×         Cpamps avect trane:       Jamais         Utiliser la golice brouillon en mode Plan et Brouillon       Nom:         Nom:       Courier New         Jamlet:       100:         Substitution de polyces       Afficher los gesures en :         Afficher les guestres en :       centimètres         Isrgeur du volet dg zone de style en mode Plan et Brouillon :       ?         Afficher los guestres en :       centimètres         Largeur du volet dg zone de style en mode Plan et Brouillon :       ?         Afficher los guestroures dans la battre det faches       ?         Afficher los guest pour les fonctionnalités IFML       ?         Afficher la barre de défilement hostonalité       ?         Afficher la barre de défilement hostonalité       ?         Afficher la barre de défilement bestonalité       ?         Afficher la signe vertigale en mode Plan et Brouillon       ?         Utiliser la gualité brouillon       ?         Imprimer en arriter glan ()       ?         Imprimer en arriter glan ()       ?         Imprimer en arriter glan ()       ?         Imprimer en arriter glan ()       ?         Imprimer en arriter glan ()       ?         Imprimer en arriter glan ()       ?         < | Etape 1<br>Depuis la boule en haut à gauche, accéder aux op-<br>tions de WORD. Sélectionnez Options avancées.<br>Descendez l'ascenseur jusqu'au paragraphe Impres-<br>sion. Décochez « Imprimer les pages en ordre in-<br>verse ». Malheureusement la création d'un PDF est<br>considérée comme une impression avec une<br>imprimante virtuelle. D'où le problème. |
|----------------------------------------------------------------------------------------------------|----------------------------------------------------------------------------------------------------|----------------------------------------------------------------------------------------------------|
|                                                                                                    | Bac par defaut : Utiliser config.imprimante V<br>OK Annuler                                                                                                    |                                                                                                    |

## 2.3 Word2007 - PDF Foxit

#### Question

# J'ai un document. Lorsque je fais enregistrer sous $\rightarrow$ PDF, j'ai un plantage de WORD 2007 ou l'image PDF obtenue ne fait qu'un quart de page. Que faire ?

#### Réponse

Je pense que le problème est résolu dès que vous réenregistrer le fichier au format docx, avec la command « Enregistrer sous ». Le fichier est alors réécrit correctement et le fichier PDF sera créé sans problème.

#### Question

## Je viens d'enregistrer un fichier et ma touche de majuscule était bloquée. J'ai donc inversé majuscules et minuscules dans le nom du fichier. J'ai beau essayer de le renommer cela ne change rien ? Réponse

En effet si vous ne changez que la casse des caractères, Windows n'en tient pas compte, car il ne dait la différence entre majuscules et minuscules qu'à l'écran. Vous avez par exemple un fichier qui se nomme mACHIN.ext. Pour écrire Machin.ext vous devez procéder en deux étapes : d'abord renommer le fichier sous un autre nom, par exemple Truc.ext. Enfin vous le renommez à nouveau Machin.ext. Comme les caractères ne sont plus les mêmes, Windows va réécrire le nom correctement, car il doit réécrire ce nouveau nom dans la FAT (File Allocation Table).

## 2.4 Passez du PDF au RTF

#### Question

#### *Peut-on traduire un fichier PDF en RTF, c'est-à-dire un fichier texte modifiable ? Réponse*

Oui. Voici ce que dit PcAstuces à propos de PDF Shaper. Je cite.

On ne présente plus les nombreux utilitaires permettant de créer des fichiers PDF à partir de vos documents. Disponible gratuitement, PDF Shaper est un utilitaire qui fait l'opération inverse ! En effet, PDF Shaper permet de convertir un fichier PDF en document RTF, c'est-à-dire en un document lisible et modifiable par un traitement de texte à l'instar de Word. Ainsi, vous pourrez convertir n'importe quel PDF en document texte (en conservant sa mise en page), pour le modifier, lui ajouter des informations, etc.A noter que vous pouvez convertir plusieurs fichiers PDF simultanément avec PDF Shaper.

*Remarque : Lors de l'installation de PDF Shaper, optez pour une installation personnalisée. Nous vous conseillons de décocher les cases pour installer des utilitaires/barres d'outils publicitaires additionnels.* <u>http://www.pcastuces.com/logitheque/pdf\_shaper.htm</u>

## **3** Utilisation

### 3.1 Modèles

#### Question

J'ai des fichiers Word (docx) qui se sont égarés dans le répertoire des modèles (Dotx). Je n'arrive pas à trouver ce répertoire ? *Réponse* 

Et oui, comme d'habitude ce n'est pas simple. Le répertoire se trouve ici

C:\Utilisateurs\<Votrenom>\Appdata\Roaming\Microsoft\Templates

Il fallait y penser ... Je vous conseille vivement de faire un raccourci de ce répertoire dans votre dossier bureautique se trouvant sur votre bureau (si vous avez bien fait les choses).

#### Question

#### *Comment conserver (ou non) le modèle par défaut « Normal.dotx de WORD? Réponse*

C'est important si vous avez créé des macro-instructions, ou des styles depuis ce modèle, sans avoir créé votre propre modèle. Vous souhaitez ou non que ces macros figurent dans Normal.dotx. Voici la réponse de Jean F.

#### Question

## J'ai créé des modèles avec Word 2003. J'utilise maintenant Word 2007 et les styles de paragraphes créés dans mes modèles anciens, n'apparaissent plus avec cette version 2007 ? Réponse

Et, oui une aberration de plus. En faisant Fichier Nouveau, les modèles apparaissent. Si vous ne voyez pas le votre, cliquez à gauche sur Mes modèles. Vous devez tous les voir dans la partie droite de la fenêtre. Ouvrez le modèle.

Depuis le ruban Accueil, cliquez en bout des styles visibles sur le triangle du bas (figure ci-dessous).

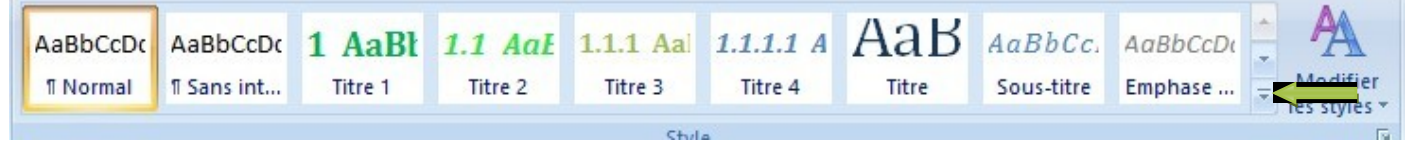

Puis cliquez sur « Appliquez les styles ». Une fenêtre s'ouvre donnant accès aux styles définis avec Word 2003. Pas de doute, c'est simple !!

#### 3.1.1 A propos des modèles

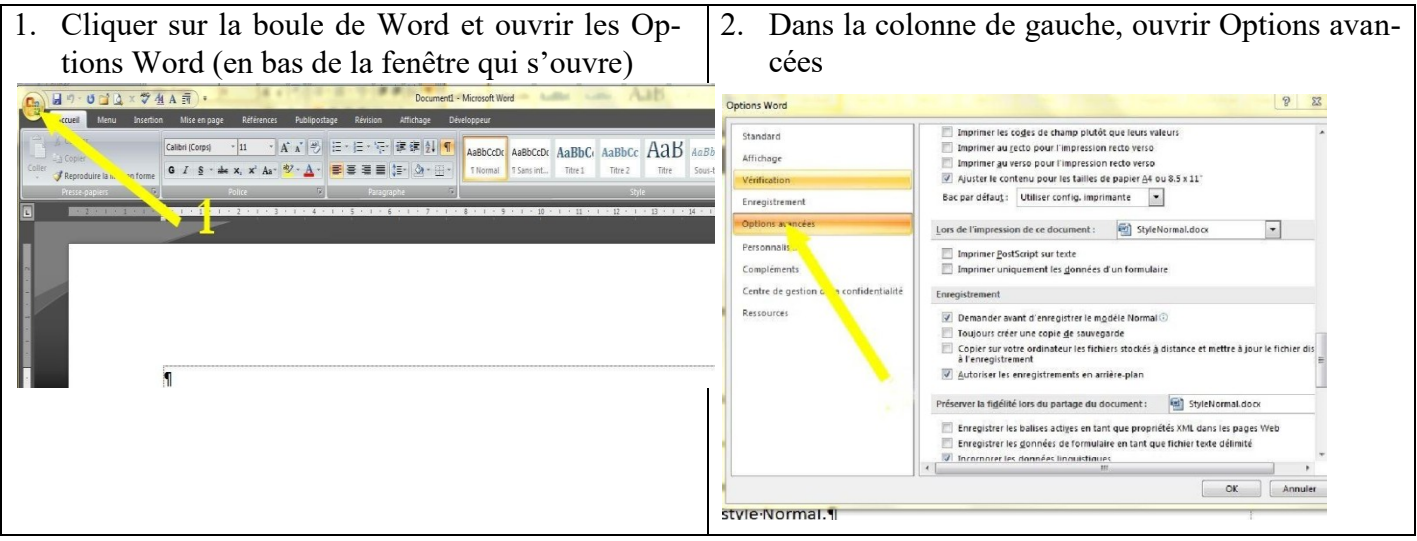

# 24/02/2025

Dans la fenêtre déroulante, presque en bas de 3. Utiliser la gualité brouillon
Utiliser la gualité brouillon
Inopier les bapes en order invese
Inopier les bapes en order invese
Inopier les bapes put inspecteurs de verso
Inopier au geba pour l'impression reds verso
Autor le contemp puur les tables de papier 24 ou 5.5 v 11. page, dans *Enregistrements*, cocher la case Affichage Demander avant d'enregistrer le style Normal. Enregistrer Complément Bac par défaut : Utiliser config. imprimante 💌 Centre de gestion de la Lors de l'impression de ce document : 👘 StyleNormal.docx Ŧ Imprimer PostScript sur texte Enregistrement Demander avant d'enregistrer le mgdèle Normal 
 Toujours créer une copie ge isaivegarde
 Copiers sur votre ordinateur les fichiers stockés à distance et mettre à jour le fichier distant à
 Erreresitrement Autoriser les enregistrements en arrière-plan Préserver la figélité lors du partage ou occument : 🦉 StyleNormal.docc • Enregistrer les balises actiges en tant que propriétés KML dans les pages Web
 Enregistrer les goannées de formulaire en tant que l'ichier tecte délimité
 Wrocoppers les données il moguistiques
 whoroppers les balises actiges Général Produire un retour sonore OK An

## 3.2 Correction

#### Question

Tout d'un coup, je veux corriger un texte et rien ne se passe comme avant. Au fur et à mesure que je rectifie le texte, le texte suivant est effacé. Que faire ??

#### Réponse

Vous êtes passé du mode insertion au mode refrappe. Le mode Insertion insère du texte la où vous avez placé le curseur alors que le mode refrappe remplace le texte existant.

C'est très simple, il suffit d'appuyer une fois sur la Touche « Inser » de votre clavier et le problème sera résolu.

Dans le cas contraire, allez dans les options de Word. Dans Options avancées, procéder comme ci-dessous

| l    | Standard<br>Affichage                   | Options avancées pour l'utilisation de Word.                                                                                                    |
|------|-----------------------------------------|----------------------------------------------------------------------------------------------------|
|      | Vérification                            | Options d'édition                                                                                                    |
| elle | Enregistrement                          | ✓ La frappe remplace le texte sélectionné                                                                                                    |
| en   | Options avancées                        | <ul> <li>Lors d'une sélection, sélectionner automatiquement le mot entier</li> <li>Autoriser le déplacement de texte par glisser-déplacer</li> </ul>          |
|      | Personnaliser                           | Appuyer sur CTRL, puis cliquer pour suivre le lien <u>hypertexte</u>                                                                                          |
|      | Compléments                             | <ul> <li>Créer <u>a</u>utomatiquement des zones de dessin lors de l'insertion de formes automatiques</li> <li>Sélection de paragraphes automatigue</li> </ul> |
|      | Centre de gestion de la confidentialité | Utiliser le curseur intelligent                                                                                                    |
|      | Ressources                              | Utiliser la touche Inser pour contrôler le mode Refrappe                                                                                                    |

## 3.2.1 Paragraphes vides

#### Question

J'ai beaucoup de paragraphes vides, dans un document Word, que je voudrais supprimer. Est-ce possible en une seule fois ?

#### **Réponse**

Oui. Dans la commande Menu Acceuil  $\rightarrow$  Rechercher <u>P</u> permet de rechercher un paragraphe. Un paragraphe vide peut donc être repéré pare <u>pp</u>. Il suffit donc d'utiliser la commande Remplacer <u>pp</u> par <u>p</u>. Ainsi tous les paragraphes vides seront supprimés sans autres interventions de votre part.

#### 3.2.2 Texte html

**Question** J'ai fait un copier/coller dans Word, du texte html. J'ai un problème de formatage ? Réponse Effectivement, avec ce type de collage, Word ne reconnait pas les sauts de section et la césure des mots. Vous aurez donc des corrections à faire nécessairement.

#### 3.2.3 Saut de page et saut de colonne

#### Question

### Où peut-on trouver les sauts de pages et les sauts de sections ?

Réponse

Menu Mise en page  $\rightarrow$  Saut de page.

Les sauts de section ne sont possibles que si entête et pied de pages sont identiques pour la section.

#### 3.2.4 Césure des mots

La césure des mots est-elle possible dans Word ? Réponse

Oui. La césure se trouve dans le menu Mise en Page  $\rightarrow$  Coupure des mots  $\rightarrow$  Automatique.

#### 3.2.5 Ecriture en colonnes

#### *Question A quoi sert l'écriture en colonne ? Réponse*

A gagner de la place donc du papier. (Exemple : les journaux)

#### Question

## Comment écrire en colonnes dans Word ? Réponse

Vous avez deux solutions :

#### 3.2.5.1 Méthode 1

Il est prudent de le faire avant d'écrire le texte contenu dans ces colonnes.

Allez dans le menu Mise en page ightarrow Colonnes. Faites votre choix dans les propositions qui vous sont faites.

#### 3.2.5.2 Méthode 2

Utiliser l'insertion d'un tableau

## Menu Insertion → Tableau Choisir une ligne et 2 colonnes. 3.2.5.3 Cellules de même largeur

Cliquez du bouton droit dans une cellule au niveau du rond avec 4 traits qui marquent la cellule

- ➔ Ajustement automatique
- → Largeur de colonne fixe

Le réglage peut aussi se faire manuellement en chevauchant et en déplaçant la ligne verticale qui sépare deux cellules

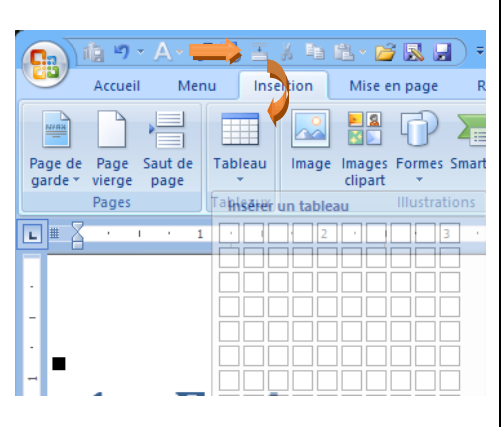

#### 3.2.5.4 Rendre le tableau invisible

Cliquez du bouton droit, sur le dernier paragraphe du tableau ightarrow Bordures et trames.

Vous pouvez supprimer les bordures

#### 3.2.6 Numérotation automatique

#### *Question Peut-on numéroter des titres automatiquement ? Réponse*

#### Oui, pas de problème.

| Pour des titres de niveaux 1,2,3,etc sélection-<br>nez les titres prévus à cet effet dans le menu<br>accueil. Placez votre curseur dans le premier<br>Titre 1                                                                                         | AaBbCcDc     AaBbCcDc     1 AaBb     1.1 AaE     1.1.1 Aa       I Normal     I Sans intitie     itre 1     Titre 2     Titre 3                                                                                                    |
|----------------------------------------------------------------------------------------------------|----------------------------------------------------------------------------------------------------|
| Cliquez ensuite sur l'icône de numérotation avec<br>ou sans retrait.<br>Je choisis ici avec retrait pour avoir la numérota-<br>tion « des notaires ».<br>Cette notation une fois placée sur un premier<br>titre se généralisera sur tout le document. | Image: Section 1.01       Image: Section 1.01       Image: Section 1.01       Image: Section 1.01         Image: Section 1.01       Image: Section 1.01       Image: Section 1.01       Image: Section 1.01       Image: Section 1.01         Image: Section 1.01       Image: Section 1.01       Image: Section 1. |

#### 3.3 Raccourcis clavier

#### Question

#### *Existe-t-il les raccourcis clavier spécifiques à Word ? Réponse*

Oui. PcAstuces en publie la liste complète ici :

https://www.pcastuces.com/pratique/pdf\_dossier.asp?id=2509

#### Question

#### *Qu'elles sont les astuces possibles pour sélectionner du texte avec WORD ? Réponse*

Double clic sur un mot ou 2 fois l'appui<br/>sur F8Sélection du mot pointé par le curseur3 fois l'appui sur F8Sélection de la phrase4 fois l'appui sur F8Sélection du paragraphe5 fois l'appui sur F8Sélection de l'ensemble du texte

#### Question

Existe-t-il une technique pour sélectionner du texte, de différentes façons, en utilisant des raccourcis clavier?

#### Réponse

OUI. Voici un extrait d'une fiche de PcAstuces.

Les raccourcis claviers suivants fonctionnent dans la plupart des logiciels affichant du texte.

• *Ctrl* + *Maj* + *Flèche gauche* : Sélectionner le texte mot par mot en partant vers la gauche du curseur. Maintenez les touches *Ctrl* et *Maj* enfoncées puis appuyez plusieurs fois sur la *Flèche gauche* pour sélectionner au fur et à mesure les mots qui se trouvent à gauche du curseur.

- Ctrl + Maj + Flèche droite : Sélectionner le texte mot par mot en partant vers la droite du curseur. Maintenez les touches Ctrl et Maj enfoncées puis appuyez plusieurs fois sur la Flèche droite pour sélectionner au fur et à mesure les mots qui se trouvent à droite du curseur.
- *Maj* + *Flèche haut* : *Sélectionner la ligne à partir du curseur vers la gauche et au dessus.*
- *Maj* + *Flèche bas* : *Sélectionner la ligne à partir du curseur vers la droite et en dessous.*
- *Maj* + *Page haut* : Sélectionner le texte vers le haut correspondant à une hauteur d'écran.
- *Maj* + *Page bas* : Sélectionner le texte vers le bas correspondant à une hauteur d'écran.
- *Maj* + *Début* : Sélectionner le texte depuis le curseur jusqu'au début de la ligne.
- *Maj* + *Fin* : Sélectionner le texte depuis le curseur jusqu'à la fin de la ligne. □ *Ctrl* + *A* : Sélectionner tout le texte.

## 3.4 Problèmes tableaux -tables

#### Question

Je veux insérer un tableau à une ligne et deux colonnes afin de mettre une image et le texte joint. Comment faire en sorte que le tableau ne change pas la taille de cellule lorsque je mets l'image ? Réponse

- 1. Depuis le menu Insertion, cliquez sur tableau et sélectionnez vos cellules sur le dessin qui se présente.
- 2. Placez vous dans l'une des cellules créées.
- 3. Bouton droit  $\rightarrow$  Ajustement automatique  $\rightarrow$  Largeur de colonne fixe.
- 4. En placant votre image, c'est elle qui sera rétrécie si elle était trop volumineuse. Le tableau ne changera pas.
- 5. Si l'image est plus étroite que la cellule, il ne se passe rien. C'est à vous, soit d'agrandir l'image, soit de réduire la taille de la cellule.

#### Question

## Comment insérer des tableaux, avec des colonnes de largeur fixe, dans Word ?

#### Réponse

La solution est plus simple avec Word 2007 que dans les versions suivantes.

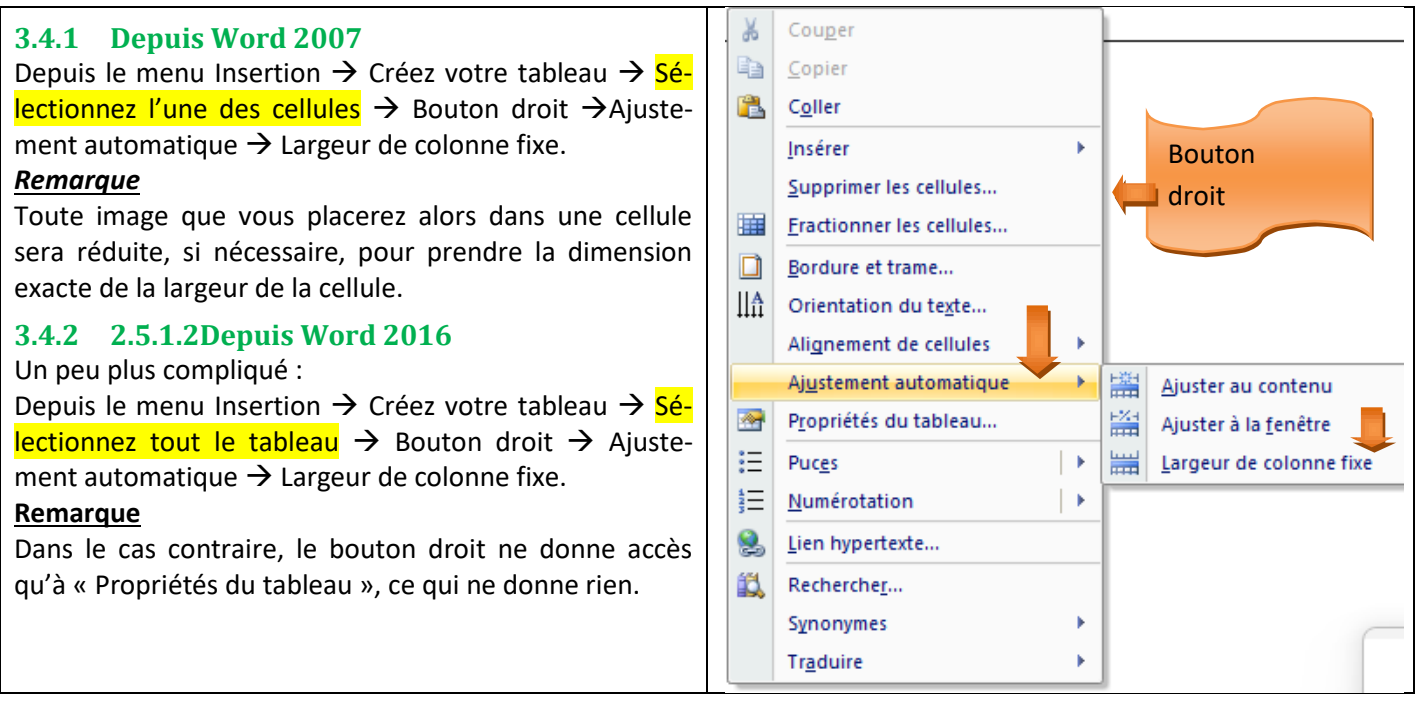

#### Question

J'ai un document comme celui-ci avec une première page différente, contenant un cadre, il me semble impossible de créer la table des matières, sous Word sous forme de liens hypertextes ?

#### Réponse

Vous avez raison. Sur chacun des titres vous créer un signet (ruban Insertion  $\rightarrow$  signet, qui se trouve à droite de lien hypertexte), puis vous mettez un lien sur le signet en question, car seule l'arborescence des titres de la première page apparaît dans Insertion Liens Hypertextes  $\rightarrow$  depuis le document.

#### Question

Avec Word 2007, je créé un tableau de 2 colonnes pour mettre une image à gauche et du texte à droite. Comment faire pour que l'image ne modifie pas la largeur de la colonne ? Ré-

#### ponse

Créez le tableau. Dans l'une des cellules du tableau, cliquez bouton droit $\rightarrow$  Ajustement automatique  $\rightarrow$ Largeur de colonne fixe.

## 3.5 Problème d'écriture

#### Question

#### *Tout d'un coup dans Word, lorsque je tape du texte, il efface le texte suivant ? Réponse*

Il y a effectivement deux modes d'écriture : le mode Insère et le mode Refrappe. Pour passer de l'un à l'autre appuyez sur la touche « Inser » de votre clavier. Votre problème sera résolu.

#### 3.6 Problème avec les liens hypertextes

#### Question

J'essaie d'écrire des liens hypertextes dans la version 2007. Plantage systématique. Je peux les mettre depuis la version 2016, mais je ne peux pas les lire depuis la version 2007. Comment faire ? Réponse

Si vous n'avez que la version 2007, vous n'avez pas le choix. Téléchargez Libre Office pour créer vos liens. Ils resteront lisibles avec Libre Office et Excel depuis la version 2007.

#### Avantage

Libre office peut créer les liens.

#### Inconvénient

Le lien est absolu. Un lien relatif est plus facile à recopier d'un PC à un autre. En effet le nom du disque peut être différent, voir même l'emplacement du dossier de référence.

#### 3.7 Problème de langue et d'orthographe

#### Question

#### J'ai un texte en français et Word me signale des fautes d'orthographe presque à chaque mot ?

Réponse

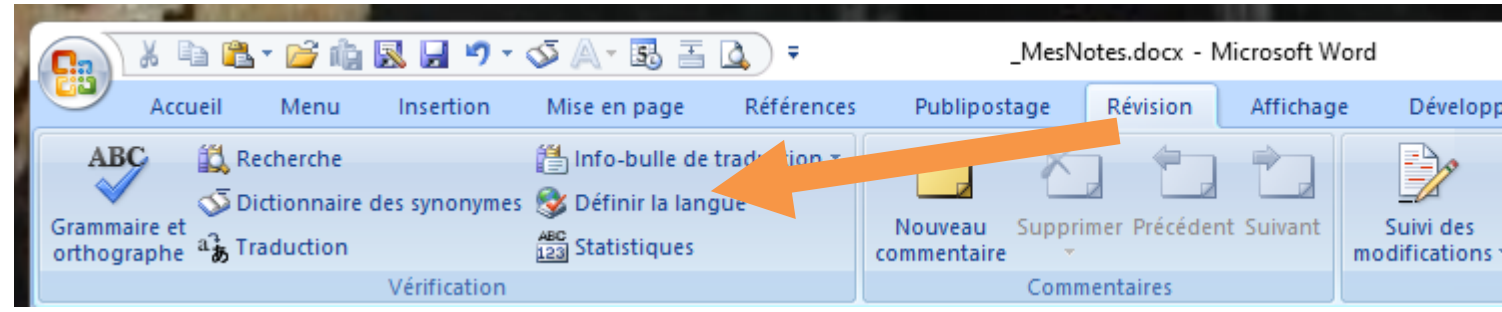

#### Il y a un problème de langue.

- 1. Sélectionnez votre texte.
- 2. Dans les menus, ouvrez l'onglet Révision et allez sur Définir la langue. Choisir le français.

## 3.8 es rubans Question

# Avec Office, les rubans s'ouvrent et se referment dés que l'on fait une saisie. Comment régler ce problème ? *Réponse*

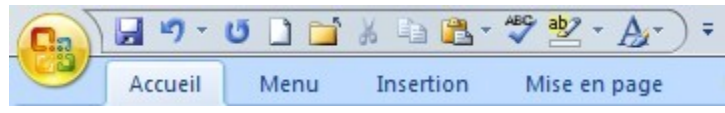

Au dessus du ruban, vous avez quelques icônes exemple ci-joint (j'en ai ajouté). En bout, vous avez un triangle tête en bas surmonté d'un trait horizontal.

Cliquez sur ce triangle et décochez Réduire le ruban. Le ruban ne se refermera plus.

#### Question

Les rubans ne restent ouverts que lorsque je clique sur l'onglet correspondant. Ils se referment dès que j'ai passé la commande cherchée ?

#### Réponse

| Si vous souhaitez qu'il reste ouvert en per-<br>manence. Cliquez en bout de la barre<br>d'accès rapide, sur le triangle noir, pointe en<br>pas | Décocher la rubrique « Réduire le ruban » |  |
|----------------------------------------------------------------------------------------------------|-------------------------------------------|--|
|----------------------------------------------------------------------------------------------------|-------------------------------------------|--|

## 3.9 Fond de page en couleur

#### Question

# *Comment mettre un fond de page colorié ? Réponse*

#### Onget Mise en page $\rightarrow$ Couleur de page

| 1 |    |    | 1 <sup>19</sup> 1         | A-             | <u>م</u> | 50    | ≞ }   | 6 🖻     | Ê    | - 🖆    | ; 🔡   | <u>R</u> ) | ) ₹                        |                       |                        |                          |               |          |       |       |             |                 |           |       |         |     |                       |    |
|---|----|----|---------------------------|----------------|----------|-------|-------|---------|------|--------|-------|------------|----------------------------|-----------------------|------------------------|--------------------------|---------------|----------|-------|-------|-------------|-----------------|-----------|-------|---------|-----|-----------------------|----|
|   | 9  |    | ccueil                    | M              | lenu     |       | Inser | tion    |      | Mise e | n pag | e          | Réf                        | éren                  | ces                    | F                        | ubli          | post     | age   | F     | Révis       |                 | /         | Affic | hag     | e   | Dé                    | v  |
|   | Aa | es | Coule<br>Police<br>Effets | eurs *<br>es * | Ma       | arges | Orie  | entatio | on 1 | Taille | Colo  | nnes       | н <mark>а</mark> с<br>Ва_с | iauts<br>Iumé<br>Coup | de p<br>ros (<br>ure ( | oages<br>de lig<br>de mo | ines<br>ots • | •        | Filig | ane   | Cor<br>de p | uleur<br>bage v | Bor<br>de | dure  | es<br>e | Ret | rait<br>À ga<br>À dre | oi |
| l |    | Th | èmes                      |                |          |       |       |         |      | Mise   | en pa | age        |                            |                       |                        |                          |               | <b>a</b> |       | Arriè | re-pl       | lan de          | e pag     | je    |         |     |                       |    |
|   | L  |    |                           | E              |          | 2     | 9 - I |         | 1    | 2 - 1  |       | X.         | I                          |                       | 1                      | - 1                      |               | 2        |       | 1     | •           | 3 ·             | I         | -     | 4       |     | I.                    | •  |
|   |    |    |                           |                |          |       |       |         |      |        |       |            |                            |                       |                        |                          |               |          |       |       |             |                 |           |       |         |     |                       |    |

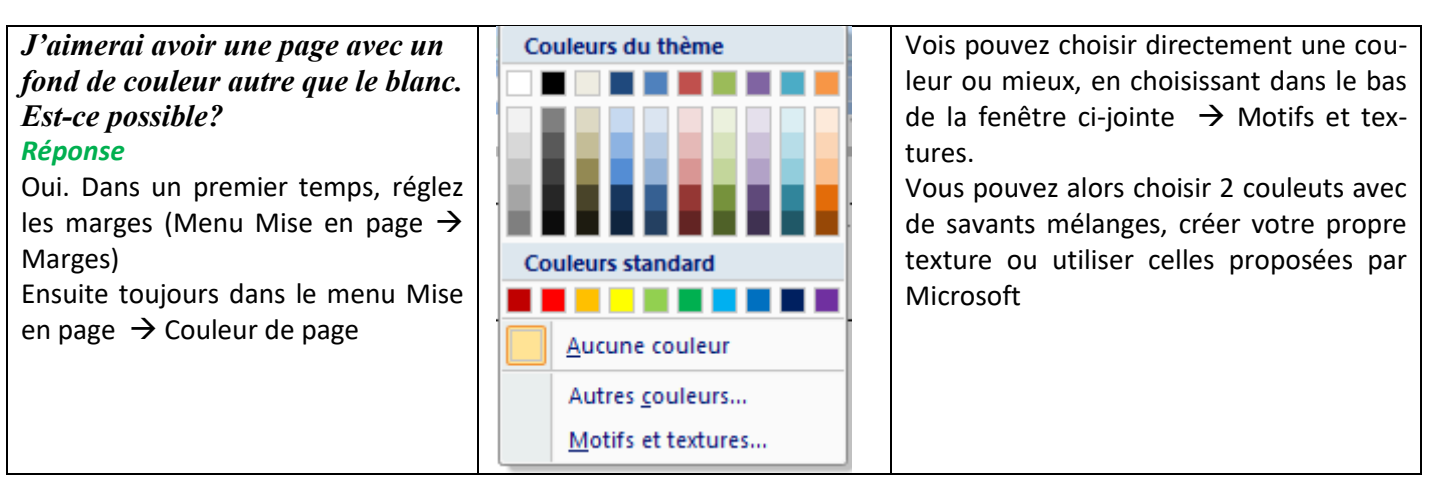

## 3.10 Affichage

#### Question

Tout d'un coup, je n'arrive plus à retirer la lettre PI (en cliquant sur la lettre PI dans le menu Accueil), en fin de paragraphe ainsi que d'autres symboles d'écriture ? Réponse

# 24/02/2025

| Cliquez sur la boule qui sert de menu.<br>En bas à droite de la fenêtre qui s'ouvre, cliquez sur<br>« Options de Word ».                                                                                                    | Accueil       Menu       Insertion       Mise en page       Références       Publipostage       Révision       Affichage       C         Accueil       Menu       Insertion       Mise en page       Références       Publipostage       Révision       Affichage       C         Accueil       Menu       Insertion       Mise en page       Références       Publipostage       Révision       Affichage       C         Accueil       Menu       Insertion       Mise en page       Références       Publipostage       Révision       Affichage       C         Coller       Coller       Coller       Calibri (Corps)       11       A       A       Image: Coller       Image: Coller <t< th=""></t<> |
|----------------------------------------------------------------------------------------------------|----------------------------------------------------------------------------------------------------|
| Choisissez l'option Affichage.<br>Si « Marque de paragraphe » est coché, la lettre Pi sera<br>toujours affichée en fin de paragraphe, même si vous<br>cliquez sur la lettre Pi du menu Accueil.<br>A vous de choisir en conséquence, tous vos réglages. | Options Word         Standard         Affichage         Vérification         Enregistrement         Options avancées         Personnaliser         Compléments         Centre de gestion de la confidentialité         Ressources         I abulations         I abulations                                                                                                    |

#### Question

# *Est-il utile d'afficher les traces ? Réponse*

Oui, cela évite des bêtises du genre plusieurs espaces ou plusieurs tabulations à la suite, alors que ces problèmes peuvent être réglés directement en posant des points de tabulation sur la barre en cm, (dessin ci-dessous ):

<u>A savoir</u> : les traces ne sont jamais imprimées et elles ne figurent plus dans les fichiers PDF. Vous pouvez donc les faire apparaître pour aider votre mise en page.

## 3.11 Polices de caractères

#### Question

#### Comment faire pour envoyer un document avec une police non standard dans un document afin que ce dernier soit lisible ?

*Réponse* C'est utile, particulièrement avec Word, pour que votre lecteur voit et lise votre document, avec la même police.

http://www.faqword.com/index.php/word/faq-word/mise-en-forme/107-comment-faire-pour-lier-une-policepeu-courante-a-un-document-de-facon-a-ce-que-quelquun-qui-na-pas-cette-police-sur-sa-machine-puisse-levoir-tel-quil-a-ete-concu#word-2010-2016

## 3.12 Sélection de texte – Copier/Couper/Coller

#### Question

*Comment sélectionner un texte complet de toute une fenêtre ? Réponse* 

Utilisez simultanément les touches <CTRL>+<A>

Ce raccourci est utilisable avec tous les logiciels.

#### Question

#### A la suite d'un copier /coller d'un document Word vers un autre document Word, la numérotation automatique des titres ne fonctionne plus. Je n'ai que des 1, 1.1, 1.1.1. Que faire.? Réponse

- 1. Sauvegardez le document en question sous le nom XXX.
- 2. Sélectionnez tout le texte et images avec <CTRL> <A>.
- 3. Copiez tout ce document dans le presse-papier avec <CTRL> <C>
- 4. Faire Fichier Nouveau  $\rightarrow$  Sélectionnez le modèle utilisé pour cette numérotation  $\rightarrow$  Créer.
- 5. Recollez le contenu du presse-papiers dans ce nouveau document avec <CTRL> <V>

- 6. Fermez l'ancien document nommé XXX.
- 7. Enregistrez le nouveau document sous le même nom XXX (Il vous dit que le document existe déjà → pas de problème). Le modèle est reparti et la numérotation se fait correctement à nouveau.

### 3.13 Notes de bas de page version 2007

#### Question

Comment ajouter une note de bas de page avec Word 2007?

#### Réponse

Ruban référence  $\rightarrow$  Insérer une note de bas de page (voir la note dans le bas de la dernière page de ce document)

#### Question

Autrefois avec Word, nous avions un mode Refrappe et un mode Insertion. Il suffisait de taper sur la touche « Inser » pour passer d'un mode à l'autre. Ces modes ont disparu depuis la version 2007. Est-il possible de les rétablir ?

#### Réponse

OUI. Cliquez sur la boule Office. En bas à droite de la fenêtre qui s'ouvre, cliquez sur Options de Word. Sélectionnez ensuite « Options avancées ». Sous « Options d'édition », activez ou désactivez la case à cocher « Utiliser la touche Inser pour contrôler le mode Refrappe »

En, appuyant une fois sur la touche Inser de votre clavier vous passez du mode Refrappe au Mode Insertion ou réciproquement

#### Les images **Question**

#### *Je voudrais supprimer toutes les images d'un document Word. Est-ce possible? Réponse*

Oui pas de problème.

#### 3.13.1.1 Word version 2007

| – п х.                                                                                                    | Rechercher et remplacer ? ×                                                      |  |  |  |  |
|----------------------------------------------------------------------------------------------------|----------------------------------------------------------------------------------|--|--|--|--|
|                                                                                                    | Rechercher Remplacer Atteindre                                                   |  |  |  |  |
|                                                                                                    | Red <u>h</u> ercher : v                                                          |  |  |  |  |
| al 1.1.1.1 A<br>Titre 4 1.1.1.1.1 Titre 5 Titre 5 Titre | Remplacer par :     V       Plug >>     Remplacer     Remplacer tout     Sulyant |  |  |  |  |
| · · · 13 · · · 14 · · · 15 · · · 16 · · · 🛱                                                                                                    |                                                                                  |  |  |  |  |
| Menu Accueil 🔿 Au bout à droite                                                                                                    | L'accent circonflexe est obtenu avec les touches                                 |  |  |  |  |
| Rubrique Remplacer                                                                                                    | < <mark>Alt GR&gt; &lt;9&gt;.</mark>                                             |  |  |  |  |
|                                                                                                    | ^g (symbole des « graphics » et images est remplacé                              |  |  |  |  |
|                                                                                                    | par <mark>RIEN</mark>                                                            |  |  |  |  |

#### 3.13.1.2 Word version 2016 et plus

Voici l'explication de PcAstuces :

 $En PDF \rightarrow \underline{https://www.pcastuces.com/pratique/pdf_astuce.asp?id=4736}$ 

En vidéo  $\rightarrow$  <u>https://www.pcastuces.com/pratique/astuces/7381.htm#YouTube</u>

### 3.14 Les styles

#### 3.14.1 Tracer un trait automatiquement

#### Question

#### Comment tracer un trait facilement ?

#### **Réponse**

#### Tapez 3 tirets de suite suivis d'une validation, voici ce que vous obtenez

Tapez trois dièses de suite et validez. Vous obtenez ce trait :

Avec 3 tirets bas (sous le 8 de votre clavier). Après validation, vous obtenez un trait gras.

#### 3.14.2 Nommer un paragraphe

#### Question

#### J'aimerais donner un nom à un paragraphe que je viens de créer avec un format particulier qui peut me resservir plus tard. Est-ce possible ?

#### Réponse

Oui c'est possible. Dans le ruban Accueil vous voyez les styles existants :

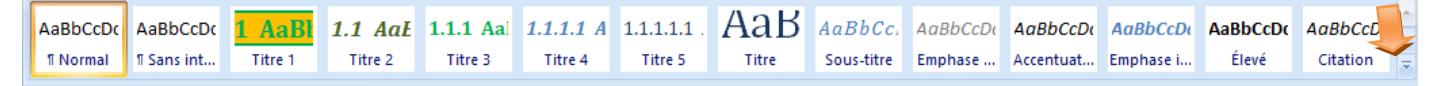

| 1.                                                                        | Sélectionner tout ou partie du paragraphe en                                                | Aa | aBbCcDc                                                                                                    | AaBbCcDc   | 1 AaBl   | 1.1 AaE  | 1.1.1 Aa | 1.1.1.1 A | 1.1.1 |  |  |
|---------------------------------------------------------------------------|---------------------------------------------------------------------------------------------|----|----------------------------------------------------------------------------------------------------|------------|----------|----------|----------|-----------|-------|--|--|
|                                                                           | question.                                                                                   | 1  | Normal                                                                                                    | ¶ Sans int | Titre 1  | Titre 2  | Titre 3  | Titre 4   | Titi  |  |  |
| 2.                                                                        | Cliquez en bout à droite sur la flèche descen-<br>dante.                                    | A  | aBbCcDı                                                                                                    | AABBCCDE   | AABBCCDE | AABBCCDE | AaBbCcDc |           |       |  |  |
| 3.                                                                        | Cliquez sur Enregistrer la sélection en tant que nouveau style rapide et donnez lui un nom. | Ci | Citation i Référence Référence Titre du li ¶ Paragra Enregistrer la sélection en tant que nouveau <u>s</u> tyle rapide |            |          |          |          |           |       |  |  |
| Ce style sera réutilisable après une sauvegarde comme modèle de documents |                                                                                             | 4  | Appliquer les styles                                                                                                   |            |          |          |          |           |       |  |  |

#### 3.14.3 Création d'un nouveau style

#### Question

J'ai créé un nouveau style de Paragraphe dans Word. Manifestement il ne reconnait que les mots anglais. Que faire ?

#### **Réponse**

## 24/02/2025

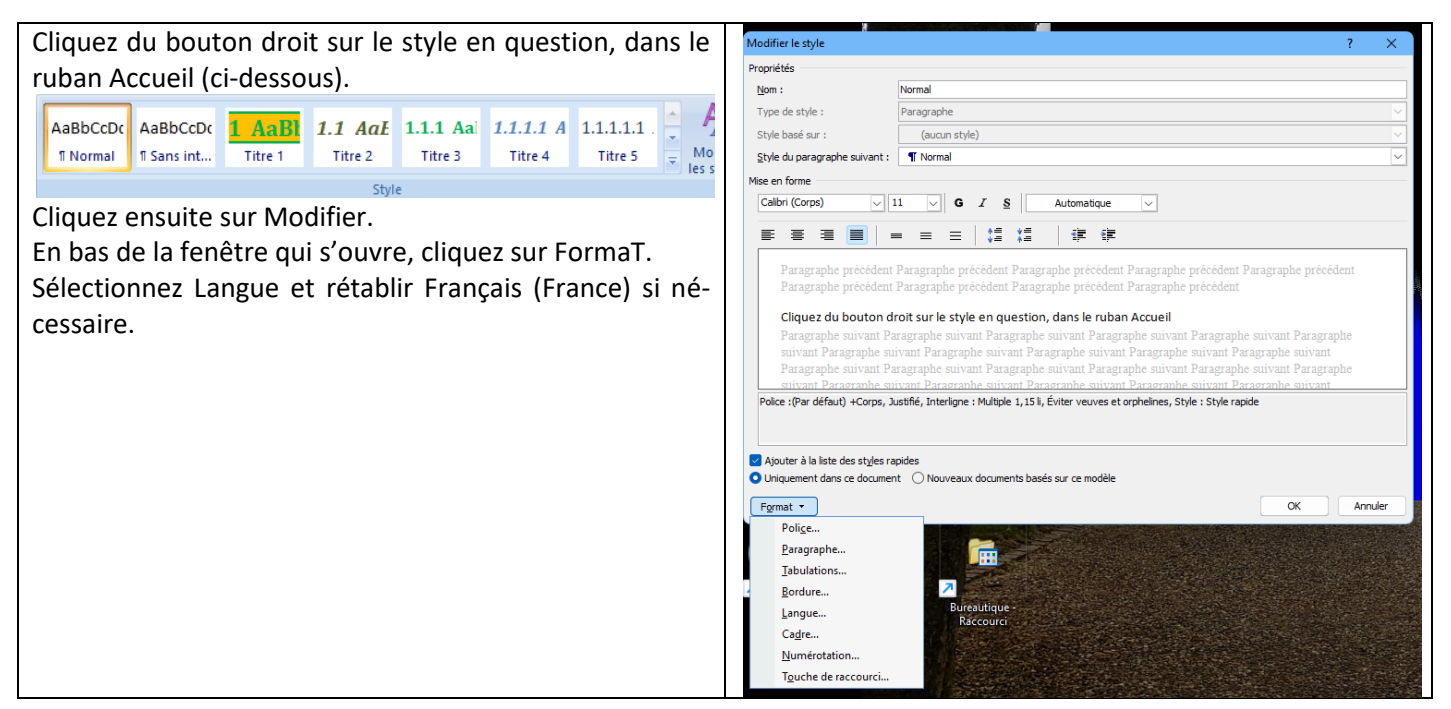

## 3.15 Mode Insère – Mode Refrappe

### Question

Autrefois avec Word, nous avions un mode Refrappe et un mode Insertion. Il suffisait de taper sur la touche « Inser » pour passer d'un mode à l'autre. Ces modes ont disparu depuis la version 2007. Est-il possible de les rétablir ?

#### Réponse

OUI. Cliquez sur la boule Office. En bas à droite de la fenêtre qui s'ouvre, cliquez sur Options de Word. Sélectionnez ensuite « Options avancées ». Sous « Options d'édition », activez ou désactivez la case à cocher « Utiliser la touche Inser pour contrôler le mode Refrappe »

#### 3.16 UbitMenu

Ce menu peut ^petre téléchargé sur Internet. Il vous donne accès aux menus de Officie 2003, toutr en utilisant le 2007. Certaines commandes sont alors accessibles comme la table des matières, avec des rubriques plus complètes...

#### Question

J'ai installé UbitMenu sur office 2007, pour retrouver les menus parfois plus utiles, d'Office 2003. Ce menu n'apparaît pas avec les autres rubans. Que faire ?

#### Réonse

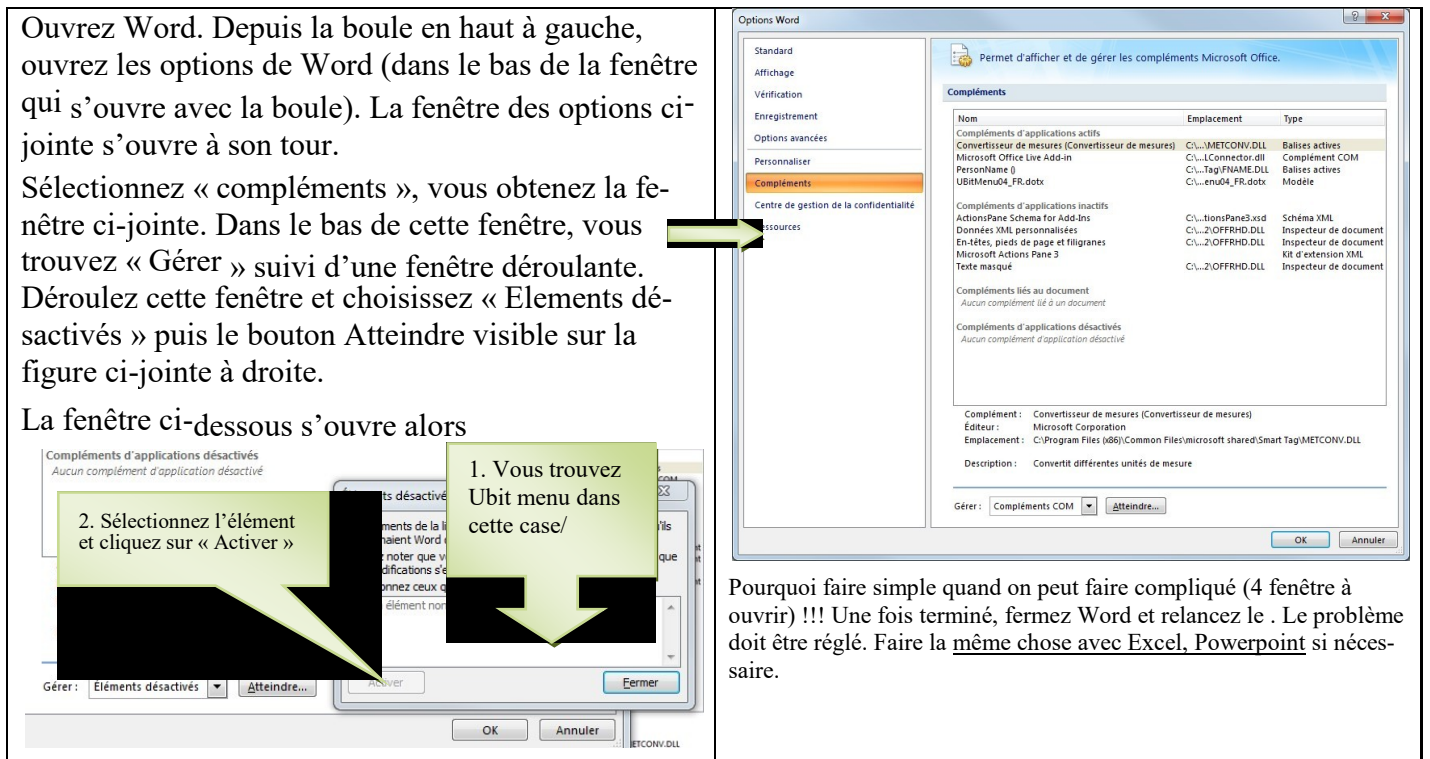

## 3.17 Numérotation des titres

#### Question

# *Comment numéroter des titres automatiquement dans Word 2007 ? Réponse*

Icône <Titre n>  $\rightarrow$ Bouton droit  $\rightarrow$  Modifier  $\rightarrow$ Format  $\rightarrow$  Numérotation

### 3.18 Césure des mots

#### Question

#### *Dans Word 2007, comment obtenir automatiquement la césure des mots ? Réponse*

Ouvrez le ruban Mise en page  $\rightarrow$  Coupure des mots.

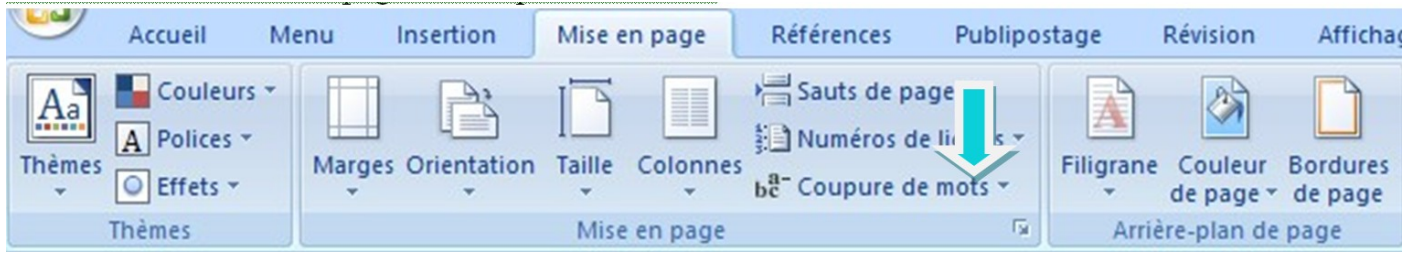

## 3.19 Rechercher un mot -Rechercher et remplacer

## Question

#### *Je veux rechercher un mot que j'ai écrit dans mon texte. Comment faire cette recherche ? Réponse*

Dans le ruban Accueil, tout à fait au bout à droite, vous trouvez Rechercher et aussi Remplacer. C'est écrit en toutes lettres.

## 3.20 Conversion PDF $\rightarrow$ Docx

#### Question

Puis-je convertir un fichier PDF en format Word ou Libre Office gratuitement ?

### Réponse

OUI. Voir fiche Pcastuces (2 sites en ligne font ce travail gratuitement) <u>http://www.pcastuces.com/pratique/bureautique/convertir\_pdf\_word/page1.htm</u> Fiche JT034 dans Bureautique  $\rightarrow$  Traitement de texte

#### Question

*Je viens de recevoir un fichier d'extension shs ! Qu'est-ce ? Réponse* 

Il s agit d'une bribe d'un fichier Microsoft Office version XP. En fait le fichier n'est pas entier, c'est un morceau d'un fichier Word, Excel ou Powerpoint. Cela ne peut s'ouvrir qu'avec une vieille version de MS Office.

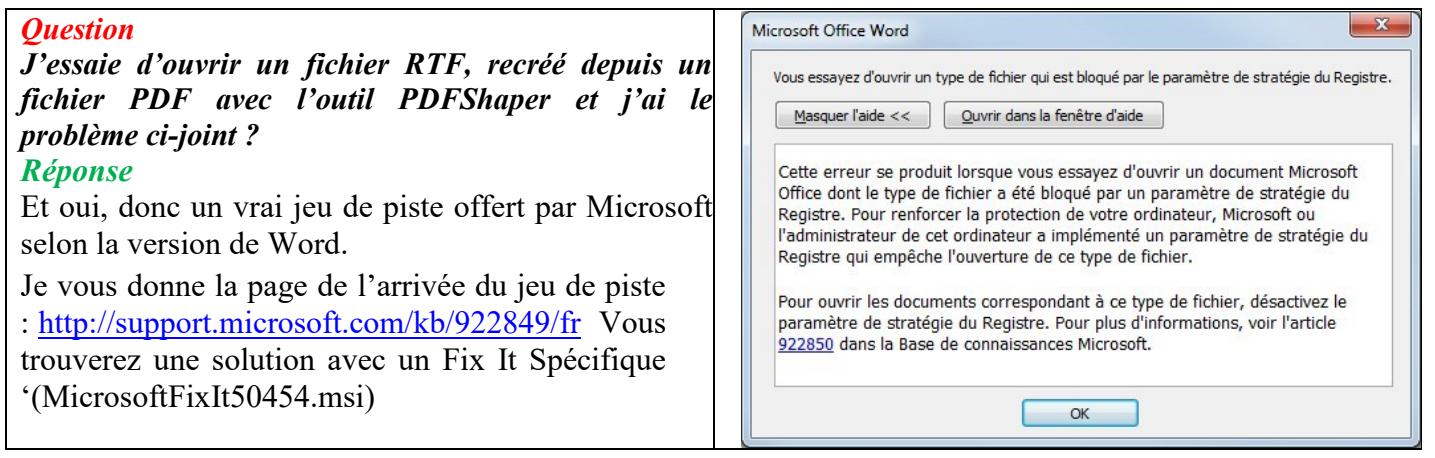

## 3.21 able des matières

#### Question

#### J'ai un document comme celui-ci avec une première page différente, contenant un cadre, il me semble impossible de créer la table des matières, sous Word sous forme de liens hypertextes ? *Réponse*

Vous avez raison. Sur chacun des titres vous créer un signet (ruban Insertion  $\rightarrow$  signet, qui se trouve à droite de lien hypertexte), puis vous mettez un lien sur le signet en question, car seule l'arborescence des titres de la première page apparaît dans Insertion Liens Hypertextes  $\rightarrow$  depuis le document.

Word 2007

#### Question

Dans Word, comment créer une table des matières qui ne renvoie pas à des numéros de page, mais a des liens hypertexte, y compris au format PDF ? Réponse

| 🙀 🗳 🖬 🖉 × U 🐒 🖕 🦉 🎸 AB <sup>4</sup> ) 🔻                                                                                                    | Dans le ruban Références, cliquez à gauche sur                                                                                                    | ·1 a-                                                                                             |
|----------------------------------------------------------------------------------------------------|----------------------------------------------------------------------------------------------------|---------------------------------------------------------------------------------------------------|
| Accueil Menu Insertion Mise en page Référen                                                                                                    | m tières. Cliquez sur Insérer une table des matiè                                                                                                    | re                                                                                                |
| Table des                                                                                                    | 3                                                                                                    | exemples proposés.                                                                                |
| matières  de bas de page Afficher les not Prédéfini                                                                                                    | Table des matières                                                                                                    | Dans la nouvelle                                                                                  |
| Table automatique 1                                                                                                    | Index Table des matières Table des illustrations Table des références                                                                                                 | fenêtre qui s'ouvre,                                                                              |
| Sommaire                                                                                                    | Agerçu avant impression Aperçu Web                                                                                                    | décochez / cochez                                                                                 |
| 11 Titre 2 1 1.1.1 Titre 3 1                                                                                                    | Titre 2                                                                                                    | les cases comme sur                                                                               |
|                                                                                                    | Titre 3 <u>Titre 3</u>                                                                                                    | la figure ci-jointe.                                                                              |
| Table automatique 2                                                                                                    |                                                                                                    | A chaque                                                                                          |
| Table des matières           1 Time 1         .1           11 Time 2         .1           11.1 Time 3         .1                                                                                                    | Afficher les numéros de page     Afficher les numéros de page d'Utiliser des liens hypertexte à la place des numéros de page     Aligner les numéros de page à droite | changement de<br>mise en page, ajout                                                              |
| Tableau manuel                                                                                                    |                                                                                                    | ou suppression, ne                                                                                |
| Table des matières     1       Taper le time du chapter (niveau 1)     1       Taper le time du chapter (niveau 1)     2       Taper le time du chapter (niveau 1)     3       Taper le time du chapter (niveau 1)     4       Taper le time du chapter (niveau 1)     4       Taper le time du chapter (niveau 1)     4       Taper le time du chapter (niveau 1)     4       Taper le time du chapter (niveau 1)     4       Taper le time du chapter (niveau 1)     4       Taper le time du chapter (niveau 1)     4       Supprimer la table des matières     5 | Général<br>Formaţs : Depuis modèle 💌<br>Afficher les nigeaux : 3 🌧<br>Options Modifier                                                                                | pas oublier de<br>cliquer bouton droit<br>sur la table des<br>matières, pour<br>mettre à jour les |
| Enregistrer la sélection dans la galerie Tables des matières                                                                                                    | OK Annuler                                                                                                    | champs. Sauve-                                                                                    |
|                                                                                                    | gardez en Docx ou en PDF                                                                                                    |                                                                                                   |

#### Question

J'ai un document Word assez long et je voudrais le faire précéder d'un sommaire (ou table des matières). Je souhaite que l'accès aux pages correspondantes se fasse directement par un lien hypertexte sans avoir à afficher et passer par le numéro de la page. Est-ce possible ?

#### **Réponse**

Oui et c'est de loin la meilleure solution en mode numérique. Vous devez cependant avoir des titres dans votre document de niveau 1, 2 et plus si nécessaire car seuls ces titres seront dans ce sommaire.

Placez- vous avant le début de votre texte et tapez par exemple Sommaire et validez.

Depuis ce nouveau paragraphe qui suit le mot Sommaire, ouvrez l'onglet « Références » du ruban de Word.

A gauche vous voyez l'icône Table des matières. Cliquez dessus la fenêtre ci-dessous va s'ouvrir :

| Prédéfini                                                                                                    | Table des matières ? X                                                                           |
|----------------------------------------------------------------------------------------------------|--------------------------------------------------------------------------------------------------|
| Table automatique 1                                                                                                    | Index Table des matières Table des illustrations                                                 |
| Sommaire           1         Ttre 1           11         Ttre 2           11.1         Ttre 3                                                                                                    | Agerçu avant impression Aperçu Web Titre 1 Titre 2 Titre 3                                       |
| Table automatique 2                                                                                                    |                                                                                                  |
| Table des matières         1           1         Tire 1         1           1.1         Tire 2         1           1.1.1         Tire 3         1                                                                                                    | Afficher les numéros de page         Aligner les         Car       A décocher         A décocher |
| Tableau manuel                                                                                                    | Général                                                                                          |
| Table des matières       1         Tapes le titre du chapitre (niveau 1)       1         Tapes le titre du chapitre (niveau 3)       2         Tapes le titre du chapitre (niveau 3)       3         Tapes le titre du chapitre (niveau 1)       4         Tapes le titre du chapitre (niveau 2)       5 | Formats : Depuis modèle v<br>Afficher les niveaux : 3                                            |
| Insérer une table des matières                                                                                                    | OK Annuler                                                                                       |
| Supprimer la table des matières           Enregistrer la sélection dans la galerie Tables des matières                                                                                                    |                                                                                                  |
| Ne tenez pas compte des choix proposés. Cliquez en                                                                                                    | Cette nouvelle fenêtre s'ouvre. Décochez Afficher les Nu-                                        |
| bas sur Insérer une table matières                                                                                                    | méros de page et conservez l'apercu WEB qui vous mettra                                          |

automatiquement les liens hypertextes

#### Question

# *Comment mettre à jour la table des matières après modification du texte ? Réponse*

Placez le curseur sur la table et cliquez du droit : utilisez simplement la rubrique « Mettre à jour le texte

### 3.22 Organigramme

#### Question

#### Comment créer un organigramme depuis Word, Powerpoint ou Ms Publisher? Réponse

Onglet Insertion  $\rightarrow$  SmartArt. Choisissez votre modèle. Vous pouvez en cliquant bu bouton droit sur une forme, ajouter une forme ou supprimer une forme.

#### 3.23 Lien hypertexte

Attention des problèmes avec la version Word 2007 à ce sujet. Cette version peut « planter » Word en créant des liens. Utilisez Libre Office gratuit si vous n'avez pas de version plus récente de Word.

Pas de problème avec la version 2016 ou plus.

#### Question

#### *Comment créer des liens sur des paragraphes dans Word ? Réponse*

Si vos liens vont sur des titres connus de Word, le plus simple consiste ç créer un sommaire (non pas en référence aux pages, mais en référence aux titres par des liens hypertextes.

| Dans le cas contraire, pour créer un lien sur un début de                            | Insérer un lien hype               |
|--------------------------------------------------------------------------------------|------------------------------------|
| paragraphe, procédez de la façon suivante :                                          |                                    |
| 1°) Sélectionnez le début de paragraphe ou son titre, sa                             | Séle<br>Fichier ou<br>page web     |
| référence.                                                                           | egislarit(e)                       |
| Dans le menu Insertion, cliquez sur l'icône Signet et                                | Emplacement<br>dans ce<br>document |
| donnez un nom à ce Signet.                                                           | Gignets                            |
| 2°) Là, ou vous voulez créer le lien. Sélectionnez ce texte                          | documer<br>documer<br>Logiciels    |
| $\rightarrow$ Menu Insertion $\rightarrow$ W Liens $\rightarrow$ Emplacement dans le | Adresse de                         |
| document $\rightarrow$ Signets. Sélectionnez votre signet dans la                    | courrier OK Annuler                |
| liste                                                                                |                                    |
|                                                                                      |                                    |

#### 3.24 Réglage des guillemets

#### 3.24.1 Guillemets anglais - Liens hypertexte

#### Question

Comment faire dans Word pour trouver les guillemets anglais et pour rendre actif un lien hypertexte dès son écriture et sa reconnaissance par Word ?

#### Réponse

Cliquez sur la boule en haut à gauche. Dans la fenêtre qui s'ouvre, cliquez en bas sur Options Word  $\rightarrow$  Vérification  $\rightarrow$  Options de correction automatique (fig 1 ci-dessous)  $\rightarrow$  Onglet Lors de la frappe  $\rightarrow$  Cases à cocher (Fig 2 ci-dessous)

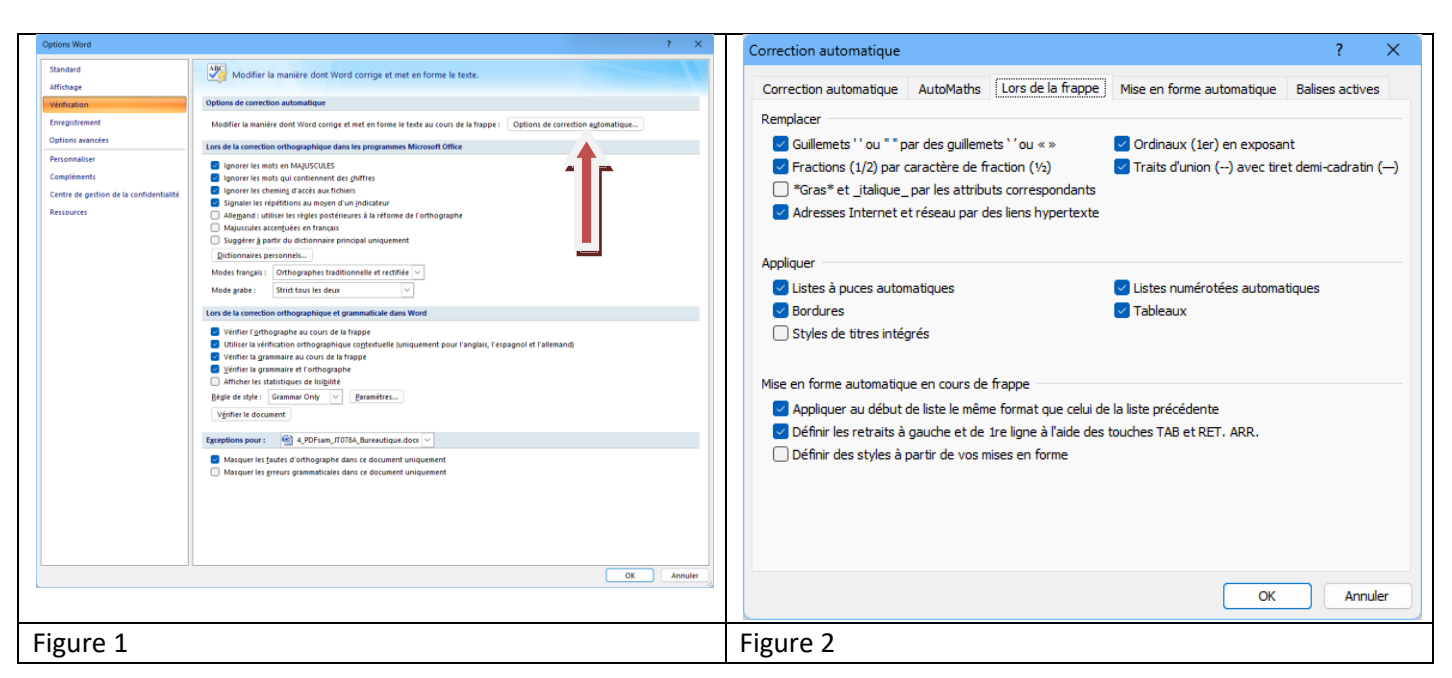

## 3.25 La liste des fichiers récents est vide

#### Question

A chaque démarrage de mon PC, lorsque j'ouvre Word, Excel, Powerpoint ou tout autre logiciel de MSOffice, je n'ai plus la liste bien utile des derniers logiciels ouverts. Que faire ? Réponse

ET oui, Glary Utilities doit être supprimé du démarrage, en passant par cCleaner → Outils → Démarrage → Windows et Tâches planifiées. Désactivez ce qui est ci-dessous :

| Non | Task | GlaryInitialize 5 | Glarysoft Ltd | C:\Program Files (x86)\Glary Utilities 5\Initialize.exe          |
|-----|------|-------------------|---------------|------------------------------------------------------------------|
| Non | Task | GU5SkipUAC        | Glarysoft Ltd | C:\Program Files (x86)\Glary Utilities 5\Integrator.exe \$(Arg0) |

J'ai envoyé un email au support de Glary Utilities, j'ai reçu une réponse (la même pour tout le monde sans doute), d'une rare bêtise, comme chez Iobit. Je demandez simplement comment garder cette liste de fichiers récemment ouverts, car les conseils que je vois ai déjà donnés, (résumés dans les fiches pratiques du site AIVM) ne survivent pas à une MAJ de Glary !!!

## 3.26 Mode Insertion et mode Refrappe

#### Question

Comment résoudre dans Word 2007 les problèmes entre le mode Insertion et le mode Refrappe ? Réponse

| Rappel : Le                                                                     | e mode Insertion repousse tout le texte qui                                                                                                    | Options d'édition                                                                                                    |
|---------------------------------------------------------------------------------|----------------------------------------------------------------------------------------------------|----------------------------------------------------------------------------------------------------|
| rière<br>vde<br>e le<br>ux n<br>utilis<br>la b<br>le V<br>on. C<br>cher<br>dans | <ul> <li>le curseur, lorsque vous insérez un texte.</li> <li>Refrappe détruit tout le texte qui est curseur, lorsque vous tapez votre texte.</li> <li>nodes sont utiles, mais par défaut il vaut ser le mode Insertion.</li> <li>boule de Word (en haut à gauche), passez</li> <li>Word → Options avancées → Options</li> <li>Cochez Utiliser la touche Inser</li> <li>r Utiliser le mode Refrappe</li> </ul> | <ul> <li>✓ La frappe remplace le texte sélectionné</li> <li>✓ Lors d'une sélection, sélectionner automatiquement le mot entier</li> <li>✓ Autoriser le déplacement de texte par glisser-déplacer</li> <li>✓ Appuyer sur CTRL, puis cliquer pour suivre le lien hypertexte</li> <li>Créer automatiquement des zones de dessin lors de l'insertion de formes automatiques</li> <li>✓ Sélection de paragraphes automatigue</li> <li>✓ Utiliser le curseur intelligent</li> <li>✓ Utiliser la touche inser pour contrôler le mode Refrappe</li> <li>Demander la mise à jour du style</li> <li>✓ Utiliser le style normal pour les listes à puces et numérotées</li> <li>✓ Suivi de la misg en forme</li> <li>Afficher les incohérences de la mise en forme</li> <li>✓ Activer le Cliquer-taper</li> </ul> |
| op                                                                              |                                                                                                    | Style de paragraphe par défaut : Normal 🗸                                                                                                    |

## 3.27 Gestion des champs Question

24/02/2025

# Sous Word 2007, j'ai les codes de champ qui s'affichent et pas les champs eux-mêmes, y compris dans le cas de liens hypertextes. Que faire ? Réponse

| •                                                                                                    |                                                                                                    |  |  |  |  |  |  |
|----------------------------------------------------------------------------------------------------|----------------------------------------------------------------------------------------------------|--|--|--|--|--|--|
| Depuis la boule de Word (en haut à gauche),<br>passez dans les options de Word $\rightarrow$ Options                                                                                                    | Afficher le contenu du document                                                                                                    |  |  |  |  |  |  |
| avancées → Afficher le contenu du document.<br>Décocher la dernière case (figure ci jointe). Il se<br>peut que le problème soit le même pour<br>l'impression. Faites la même chose (ci-dessous)                                                                                                 | <ul> <li>Afficher les couleurs et images d'arrière-plan en mode Page</li> <li>Afficher le texte ajusté à la fenêtre du document</li> <li>Afficher les espaces pour images ()</li> <li>Afficher les dessins et les zones de texte à l'écran</li> </ul> |  |  |  |  |  |  |
| Impression         Utiliser la gualité brouillon         ✓         Imprimer en arrière-glan ③         Imprimer les pages en ordre inverse         Imprimer les balises XML         Imprimer les codes de champ plutôt que leurs valeurs         Imprimer au recto pour l'impression recto verso | <ul> <li>Afficher les animations de texte</li> <li>Afficher les signets</li> <li>Afficher les balises actives</li> <li>Afficher les limites d'un texte</li> <li>Afficher les repères de rognage</li> </ul>                                            |  |  |  |  |  |  |
| <ul> <li>☐ Imprimer <u>a</u>u verso pour l'impression recto verso</li> <li>☑ Ajuster le contenu pour les tailles de papier <u>A</u>4 ou 8.5 x 11<sup>-</sup></li> </ul>                                                                                                    | Afficher les c <u>o</u> des de champ plutôt que leurs valeurs<br>C <u>h</u> amps avec trame : Toujours                                                                                                    |  |  |  |  |  |  |

## 3.28 Orthographe - Dictionnaire

## 3.28.1 Ajouter des abréviations

#### Question

#### *Puis- je ajouter des abréviations dans Word ? Réponse*

Oui c'est abréviation seront automatiquement remplacée par le texte exacte, ou cela corrigera une faute d'orthographe.

Cliquez sur la boule en haut à gauche. Enbas ç droite de la fenêtre qui s'ouvre, cliquez sur Options Word. Dans le menu qui s »ouvre à gauche, cliquez sur Vérification puis sur Options de correction automatique.

| Standard                                | Modifier la manière dont Word corrige et met en forme le texte.                                                          |
|-----------------------------------------|----------------------------------------------------------------------------------------------------|
| Affichage                               |                                                                                                    |
| Vérification                            | Options de correction automatique                                                                                        |
| Enregistrement                          | Modifier la manière dont Word corrige et met en forme le texte au cours de la frappe : Options de correction automatique |
| Options avancées                        | Lors de la correction orthographique dans les programmes Microsoft Office                                                |
| Personnaliser                           | Ignorer les mots en MAJUSCULES                                                                                           |
| Compléments                             | Ignorer les mots qui contiennent des <u>c</u> hiffres                                                                    |
| Centre de gestion de la confidentialité | Ignorer les chemins d'accès aux fichiers                                                                                 |

Cous pouvez alors remplacer par exemple qlq par quelque, tjrs par toujours. Cela se fera automatiquement au moment de la frappe du texte. Vous pouvez constater que des corrections autographiques existent déjà.

| a t-elle      | a-t-elle                                                     |
|---------------|--------------------------------------------------------------|
| a t'il        | a-t-il                                                       |
| a t-il        | a-t-il                                                       |
| a t'on        | a-t-on                                                       |
| a t-on        | a-t-on                                                       |
| abcisse       | abscisse                                                     |
| absisse       | abscisse                                                     |
|               | Ajouter Supprimer                                            |
| 🗸 Utiliser au | itomatiquement les suggestions du vérificateur d'orthographe |
|               |                                                              |
|               | OK Annuler                                                   |

Attention si vous remplacez une abréviation par une autre, vous devez cliquez en bas sur le bouton Remplacer qui apparait uniquement dans ce cas, à la place du bouton Ajouter

## 3.28.1.1 Autre réponse à la même question

Question

*Peut-on utiliser des abréviations dans Word ? Réponse* 

Oui ; par exemple vous tapez <mark>ssi suivi d'un espace</mark> et il écrit <mark>si et seulement si</mark> .

Vous pouvez mettre toutes les abréviations que vous souhaitez.

Par exemple, si vous souhaitez avoir plusieurs formules e politesses en tapant fp1 ou fp2 qui seront automatiquement remplacés par la formule de politesse correspondante.

Pour cela : cliquez sur la <mark>boule</mark> (1) puis en bas sur <mark>Option Word</mark> (2) puis à gauche sur <mark>Vérification</mark> (3) et en fin <mark>Options</mark> <mark>de correction automatique</mark> (4). Voir la figure ci-dessous.

Dans la colonne Remplacer tapez par exemple fp1 et dans la colonne Par, tapez votre formule de politesse.

Lorsque vous souhaiterez la formule correspondante, tapez fp1 suivi d'un espace, et automatiquement la formule de politesse s'affichera. Pour ma part j'ai une cinquantaine d'abréviations et de corrections de fautes de frappe.

|                                                                                                    |                                       | Columbus -                                                                                                    |
|----------------------------------------------------------------------------------------------------|---------------------------------------|----------------------------------------------------------------------------------------------------|
| 1,                                                                                                    | Documents récents                     | 7 Sanaard Sanaard Modifier la maniere dont Word corrige et met en forme le texte.                                                                                                    |
| 1       1         Quvrir       Enregistrer         Enregistrer gous       >         Imprimer       >         Préparer       >         Envoyer       >         Publier       >         Eermer       >         Eermer       > | 1       J.T.docx       -1-4         2 | Autodaria       Autodaria         Autodaria       Autodaria         Bendaria       Options de conscience dont Word corrige et met en forme la texte.         Personaliser       Options de conscience dont Word corrige et met en forme la texte.         Personaliser       Options de conscience dont Word corrige et met en forme la texte.         Personaliser       Options de conscience dont Word corrige et met en forme la texte.         Personaliser       Options de conscience data la participacita data las programmes Monouth Office         Personaliser       Options de conscience data participacita         Personaliser       Options de conscience data participacita data las programmes Monouth Office         Personaliser       Options de conscience data participacita data las participacitas         Personaliser       Options de conscience data participacita         Personaliser       Options de conscience data participacita         Personaliser       Options de conscience data participacita         Personaliser       AutoMathis       Lors de la frappe         Mise en forme automatique       Ballises actives         Afficher les bigutons d'options de correction automatique       Exceptions         Majuscule en début de phrase       Majuscules aux jours de la semaine         Correction en cours de frappe       Remplager : Par : Texte brut       Texte mis en forme |
|                                                                                                    |                                       | (e) €<br>(r) ©<br>(tm) ™<br>                                                                                                    |
|                                                                                                    |                                       | :-(                                                                                                    |
|                                                                                                    |                                       | OK Annule                                                                                                    |

## 3.28.1.2 Autre réponse sur le même sujet

#### Question

*Comment ajouter des raccourcis (abréviations) dans Word (par exemple je tape pb et Word écrit automatiquement problème) ?* 

#### Réponse Word 2007 ou 2016

Ouvrir Word. Cliquez sur la boule en haut à gauche. Dans la fenêtre qui s'ouvre, cliquez sur Options de Word (voir fenêtre ci-dessous.). Avec Word 2016  $\rightarrow$  Menu fichier  $\rightarrow$  Options (en bas à gauche).

Dans la nouvelle fenêtre, menu de gauche, cliquez sur <mark>Vérification</mark>. Dans la partie droite, cliquez sur <mark>Options de cor-</mark> rection automatique. <mark>Idem pour Word2016</mark>

|      | 8 in 🕰 - 😂 in                                                                                            | R . 9 - 5 A - B = D 0 -                                                                                                    |                            | Options Word                                                                                                    | 7 ×                                                                                                    |
|------|----------------------------------------------------------------------------------------------------|----------------------------------------------------------------------------------------------------|----------------------------|----------------------------------------------------------------------------------------------------|----------------------------------------------------------------------------------------------------|
| 1 🦻  |                                                                                                    |                                                                                                    |                            | Standard<br>Affichage                                                                                                    | Modifier la manière dont Word corrige et met en forme le texte.                                                                                                    |
|      | Nama                                                                                                    | Documents récents                                                                                                    |                            | Vérification                                                                                                    | Options de correction automatique                                                                                                    |
|      | Nouveau                                                                                                  | 1 JT.docx                                                                                                    | -[=]                       | Enregistreen<br>Options a                                                                                                    | Modifier la manière dont Word corrige et met en forme le texte au cours de la frappe : Options de correction automatique                                                                                                    |
|      | Quantia                                                                                                  | 2 _MesNotes.docx                                                                                                    | -[=]                       | Personnal                                                                                                    | Lors de la correction orthographique dans les programmes Microsoft Office                                                                                                    |
|      | Ouvrir                                                                                                   | 3 JT_AFaireEnCoursAlVM37.docx                                                                                                    | -[=]                       | Compléments                                                                                                    | Ignorer les mots qui contienent de ghiffres                                                                                                    |
| 1.1  |                                                                                                    | 4 240923_Henriette.docx                                                                                                    | -[=]                       | Centre de gestion de la confidentialité<br>Ressources                                                                                                    | Signaler les répétitions au moyen d'un indicateur Signaler les répétitions au moyen d'un indicateur Indicateur                                                                                                    |
|      | <u>E</u> nregistrer                                                                                      | 5 Zoom.dotx                                                                                                    | -[;=:]                     |                                                                                                    | Majuscules accentuées en français<br>Majuscules accentuées en français                                                                                                    |
|      |                                                                                                    | <u>6</u> Zoom.dotx                                                                                                    | -[=]                       |                                                                                                    | Dictionnaires personnels                                                                                                    |
|      | Enregistrer <u>s</u> ous                                                                                 | 7 Reu-zoom.dotx                                                                                                    | -[=]                       |                                                                                                    | Modes français : Orthographes traditionnelle et rectifiée V                                                                                                    |
|      |                                                                                                    | 8 CI_Henriette_Pineau.docx                                                                                                    | -[=]                       |                                                                                                    | Lors de la correction orthographique et grammaticale dans Word                                                                                                    |
|      | Im <u>p</u> rimer 🕨                                                                                      | 9 Une association peut-elle recevoir des dons et legs .htm                                                                                                    | -[=]                       |                                                                                                    | Vérifier l' <u>o</u> rthographe au cours de la frappe                                                                                                    |
|      |                                                                                                    | tmp.docx                                                                                                    | -[=]                       |                                                                                                    | Utiliser la vérification orthographique cogtextuelle (uniquement pour l'anglais, l'espagnol et l'allemand)     Vérifier la grammaire au cours de la frappe                                                                                                    |
|      | Pr <u>é</u> parer 🕨                                                                                      | JEAN_MESDIRECTIVESANTICIPEES.docx                                                                                                    | -[;=1                      |                                                                                                    | <u>Ý</u> érifier la grammaire et l'orthographe     Africher les statistiques de lisi <u>b</u> ilité                                                                                                    |
|      |                                                                                                    | 240411_MSPCmanager.docx                                                                                                    | -[=]                       |                                                                                                    | Règle de style : Grammaire v Paramètres                                                                                                    |
| L gg | Envoyer 🕨 🕨                                                                                              | JT329_ReseauLocal.docx                                                                                                    | -[=]                       |                                                                                                    |                                                                                                    |
| _    |                                                                                                    | Int2.htm                                                                                                    | -[;=:]                     |                                                                                                    | Acceptions pour                                                                                                    |
|      | Pu <u>b</u> lier 🕨                                                                                       | JT328_PannePC.docx                                                                                                    | -[=1                       |                                                                                                    | Masquer les greeurs grammaticales dans ce document uniquement                                                                                                    |
|      |                                                                                                    | RéseauLocalW10-W11.docx                                                                                                    | -[=]                       |                                                                                                    |                                                                                                    |
|      | <u>F</u> ermer                                                                                           | ScriptsRéseauxMicrosoft.htm                                                                                                    | -[=]                       |                                                                                                    |                                                                                                    |
|      |                                                                                                    |                                                                                                    |                            |                                                                                                    |                                                                                                    |
|      |                                                                                                    | 🔝 Opt <u>i</u> ons Word 🛛 🗙 Quitter V                                                                                                    | /ord                       |                                                                                                    | OK Annuler                                                                                                    |
| •    | ci-jointe,<br>remplace<br>Vous po<br>vous po<br>vous sou<br>une forr<br>par exen<br>La corre<br>vouus ta | <ul> <li>i mot pb sera automatiqueme<br/>é par problème.</li> <li>puvez aussi voir toutes les correction<br/>phiques automatiques.</li> <li>uvez ajouter toutes les abréviations quhaitez, y compris des phrases, commule de politesse que vous appelez f<br/>nple.</li> <li>ection automatique se fera, dès q<br/>pez un espace après l'abréviation.</li> </ul> | nt<br>ns<br>ue<br>p1<br>ue | Correction automatique<br>Correction automatique<br>Afficher les bguto<br>Supprimer la 2e m<br>Majuscule en débu<br>Majuscule en débu<br>Majuscules aux jo<br>Corriger l'utilisatio<br>Corriger l'utilisatio<br>Corriger l'utilisatio<br>Corriger l'utilisatio<br>Corriger l'utilisatio<br>Corriger l'utilisatio<br>Correction en cou<br>Remplager : Par<br>Dermi e paa<br>parmi ne paa<br>parmi ne paa<br>paru ne paa<br>paru ne paa<br>paru ne paa<br>paru ne paa<br>paru ne paa<br>paru ne paa<br>correction en cou | e : Français (France) ? X e AutoMaths Lors de la frappe Mise en forme automatique Balises actives ins d'options de correction automatique ajuscule d'un mot ut de phrase ut de cellule urus de la semaine in accidentelle de la touche VERR. MAJ irs de frappe : O Texte brut O Texte mis en forme biblème irmi le irmi le irmi un irmi un irm |
|      |                                                                                                    |                                                                                                    |                            |                                                                                                    | OK Annuler                                                                                                    |

#### 3.28.2 Erreur de langue

Question

*Word 2007 me signale des fautes à tous les mots, car manifestement le dictionnaire est en anglais. Que faire ?* 

Réponse

#### 3.28.2.1 Méthode 1

Dans le ruban Accueil  $\rightarrow$  Cliquez du bouton droit sur Normal  $\rightarrow$  Dans la fgenetre qui s'ouvre, cliquez sur Modifier (voir figure 1) dans la nouuvelle fenêtre qui s'ouvre  $\rightarrow$  Cliquez en bas à gauche sur Format (figure 2)  $\rightarrow$  Langue. Choisissez la langue souhaitée

24/02/2025

|                                                                                                    | Modifier le style ? X                                                                                                    |
|----------------------------------------------------------------------------------------------------|----------------------------------------------------------------------------------------------------|
|                                                                                                    | Propriétés                                                                                                    |
| 4 DDEcam JT078A Bureautique docy - Microsoft Word                                                                                                    | Normal Normal                                                                                                    |
| 4_PDISan_DIO/0A_bdieadtique.docx = Microsoft Word                                                                                                    | Type de style : Paragraphe 🗸                                                                                                    |
| Développeur                                                                                                    | Style basé sur : (aucun style)                                                                                                    |
| 16                                                                                                    | Style du paragraphe suivant : ¶ Normal                                                                                                    |
|                                                                                                    | Mise en forme                                                                                                    |
| AaBbCcDt AaBbCcDt AaBbC AaBbC AaBbCc AaBbCc AaBbCc                                                                                                    | Calbri V 11 V G I S                                                                                                    |
| INO       Mettre à jour Normal pour correspondre à la sélection         Modifier       Modifier         6       Sélectionner toutes les occurrences 443         Renommer | Image: Constraint of the second second se                                |
|                                                                                                    | Paragraphe suivant Paragraphe suivant Paragraphe su |
| Supprimer de la galerie de styles rapides                                                                                                    | Paragraphe suivant Paragraphe suivant Paragraphe suivant Paragraphe suivant Paragraphe suivant                                                                                                    |
| Ajouter la galerie à la barre d'outils Accès rapide                                                                                                    | Langue                                                                                                    |
|                                                                                                    | Cadre                                                                                                    |
|                                                                                                    | <u>N</u> umérotation                                                                                                    |
|                                                                                                    | Touche de raccourci Nouveaux documents basés sur ce modèle                                                                                                    |
|                                                                                                    | Fgmat • OK Annuler                                                                                                    |
| Figure 1                                                                                                    | Figure 2                                                                                                    |

#### 3.28.2.2 Méthode 2

Ruban Révision  $\rightarrow$  Définir la langue  $\rightarrow$  Français (France)

## 3.29 Presse-papiers de Word

#### Question

*Est-il possible de voir le presse-papiers de Word ? Peut-on conserver plusieurs éléments dans le presse-papiers ?* 

Réponse

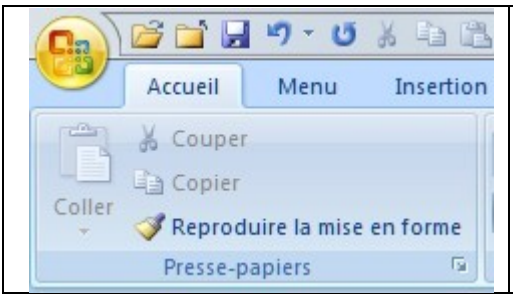

Dans le ruban Accueil. Cliquez sur le petit bouton après pressepapiers. Le contenu du presse-papiers s'affiche sur la gauche du document en cours.

24/02/2025

Les différents contenus sont empilés en pile LIFO (last in first out), vous pouvez cependant choisir l'un des contenus pas nécessairement le dernier, pour le réutiliser là où vous le souhaitez..

## 3.30 Diagramme dans Word ou Powerpoint

#### Question

*Comment introduire un diagramme hiérarchique depuis Word ou Powerpoint version 2007 ? Réponse* 

C'est possible et prévu dans ces deux applications.

Ouvrez le ruban Insertion  $\rightarrow$  Smartart  $\rightarrow$  Hiérarchique et choisissez le type désiré.

En cliquant bouton droit sur l'un des rectangles, vous pouvez obtenir les menus contextuels ci-joints, et construire l'arbre selon vos souhaits.

Forme après et avant donne une forme de même niveau hiérarchique. Forme au dessous, donne le niveau descendant et forme au dessus, le niveau ascendant. Le vocabulaire utilisé n'est pas très clair, car il semble que la traduction en français ne respecte pas le vocabulaire que nous utilisons dans ce cas. Vous pouvez modifier, la forme, les couleurs et la police. La version 2003 était beaucoup plus facile à manipuler mais moins riche en possibilités que cette version 2007. Je ne connais pas les

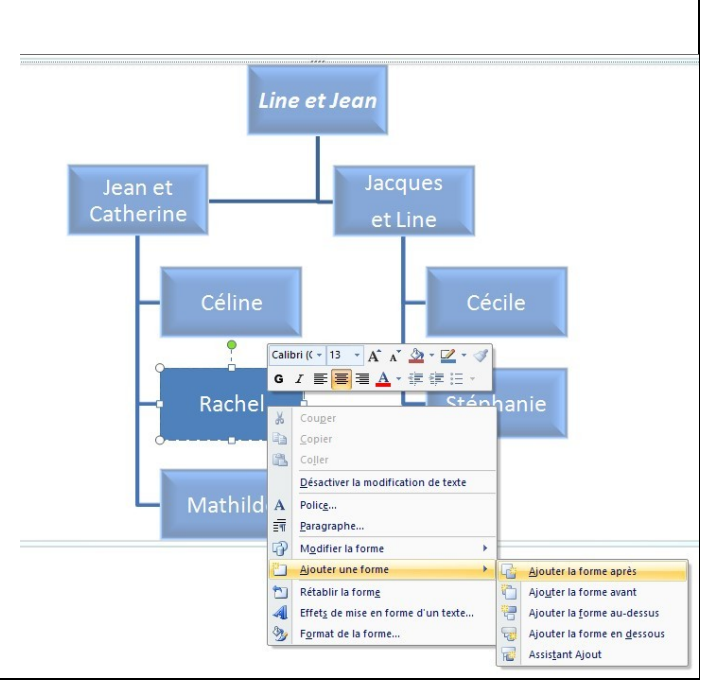

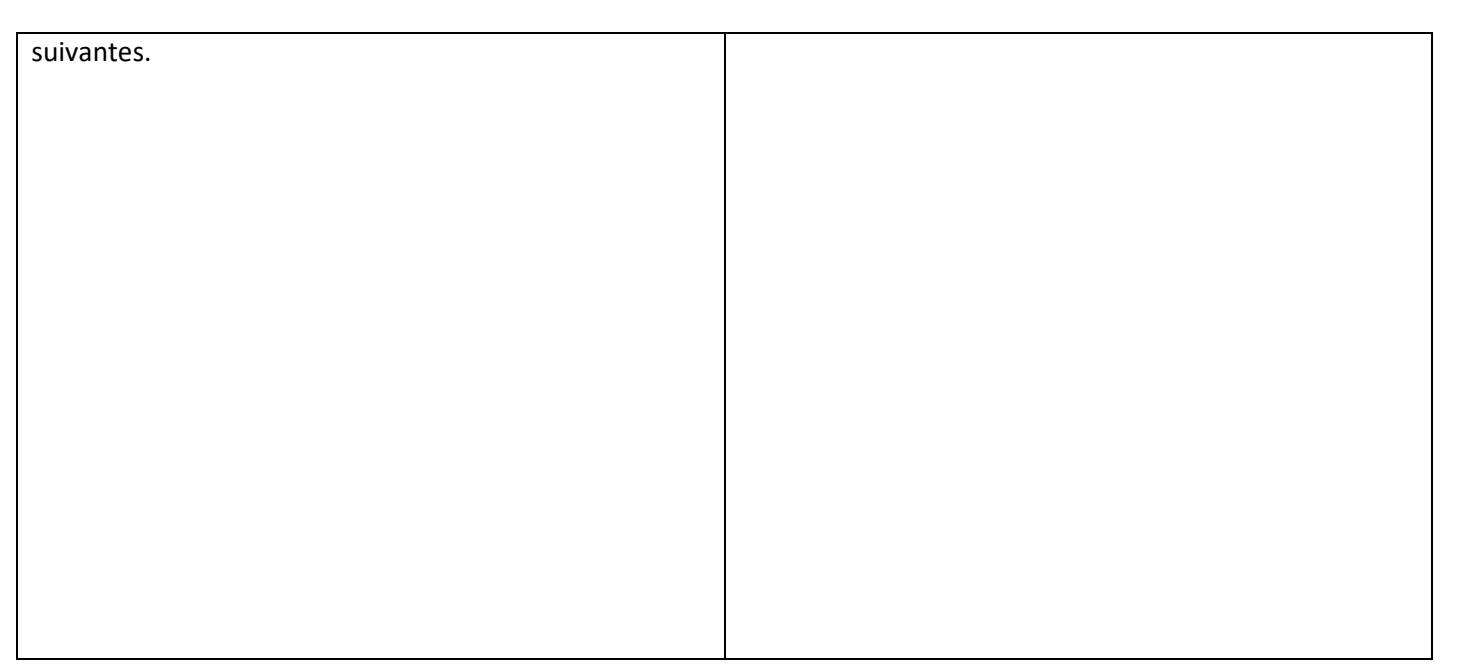

### 3.31 Les tableaux

| Question                                                                              |   | Calib    | ori (Cor - 11 - A A A 🏹                    | 8   |                              |
|---------------------------------------------------------------------------------------|---|----------|--------------------------------------------|-----|------------------------------|
| J'aimerais créer un tableau qui, dans une colonne, contiendrait une                   | - | G        | <i>I</i> ≣ <mark>♥ * <u>A</u> * 律律目</mark> | •   |                              |
| image. Je voudrais que la largeur de colonne soit fixe et que ce soit                 | - | ¥        | Cou <u>p</u> er                            | ┣   |                              |
| l'image qui s'adapte à la taille disponible. Est-ce possible ?                        |   |          | <u>C</u> opier<br>Coller                   | L   |                              |
| Réponse                                                                               |   | _        | <br>Insérer                                |     |                              |
| Oui. C'est ce que je pratique régulièrement dans les news.                            |   |          | Supprimer les cellules                     | L   |                              |
| Onglet Insertion $\rightarrow$ tableau. Choisissez le nombre de colonnes et de lignes |   |          | Bordure et trame                           |     |                              |
| sur le dessin qui se présente                                                         |   |          | Orientation du texte                       | L   |                              |
| Placez le curseur dans l'une des cellules puis Bouton droit $\rightarrow$ Aiustement  |   |          | Alignement de cellules                     | E   | Aiuster au contenu           |
| automatique $\rightarrow$ Largeur de colonne fixe                                     |   | <b>*</b> | Propriétés du tableau                      | F%- | Ajuster à la <u>f</u> enêtre |
|                                                                                       |   | Ξ        | Puc <u>e</u> s )                           |     | Largeur de colonne fixe      |
|                                                                                       | l | ]=<br>@  | Numérotation                               | 1d  | lre∙et•Loire,•p              |
|                                                                                       | 1 | 30<br>10 | Rechercher                                 | ve  | e∙pas∙à•faire•1              |
|                                                                                       |   |          | Synonymes D                                |     |                              |
|                                                                                       |   |          | Tr <u>a</u> duire )                        |     |                              |

## 3.32 Complément Word

http://aivm37.free.fr/BI/JT/JT078T\_Word\_QetR.doc

## **4** Divers

#### 4.1 Transfert d'un PC à un autre PC (version 2007 et plus)

#### Question

J'utilise W MsOffice sur un nouvel ordinateur. J'aimerais récupérer mes modèles, mes dictionnaires avec mes raccourcis que j'utilisais sur l'ancien ordinateur. Comment faire ? Réponse

Sur l'ancien ordinateur, vous devez voir les fichiers cachés, comme Appdata.

Allez dans le dossier C:\Utilisateurs\VotreNom

Puis allez dans APPDATA  $\rightarrow$  Roaming  $\rightarrow$  Microsoft.

Vous voyez alors les dossiers suivants :

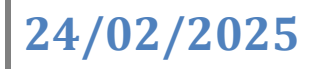

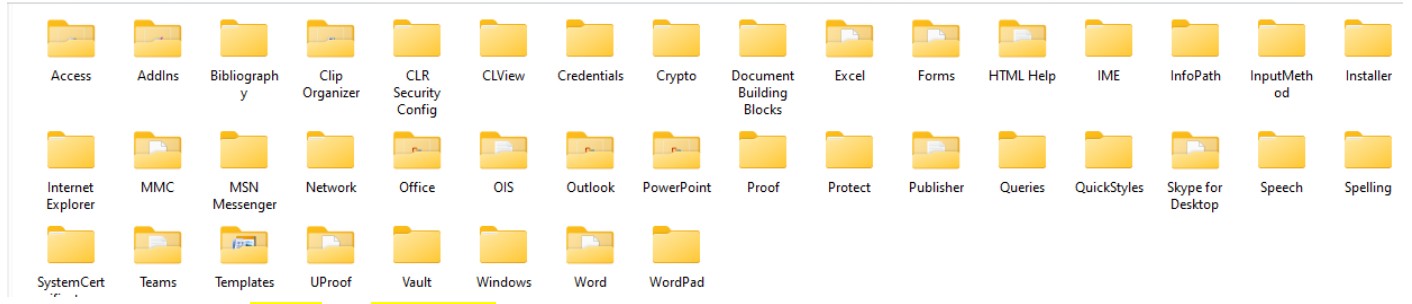

Copiez les dossiers Office et Templates pour les dictionnaires personnels et les modèles, sur une clé USB, par exemple. Recoller ces dossiers au même emplacement sur le nouvel ordinateur.

Vous pouvez faire de même avec les sous dossiers Word, Excel, Powerpoint, Access qui se trouvent au même endroit.

#### Question

Si j'installe une version plus récente de MsOffice sur un même PC, est-ce que je dois recréer mes modèles et mes raccourcis orthographiques ?

#### Réponse

Non. Les répertoires sont les mêmes que dans la question précédente. Donc tout sera automatique